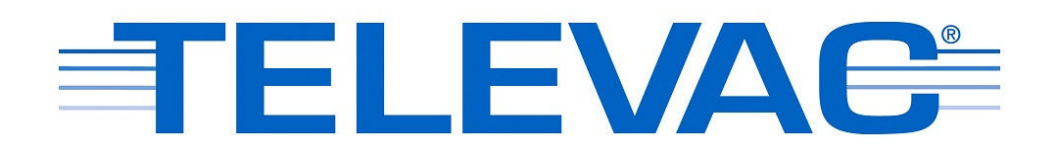

# MX200 EthernetIP Vacuum Controller Instruction Manual Rev C

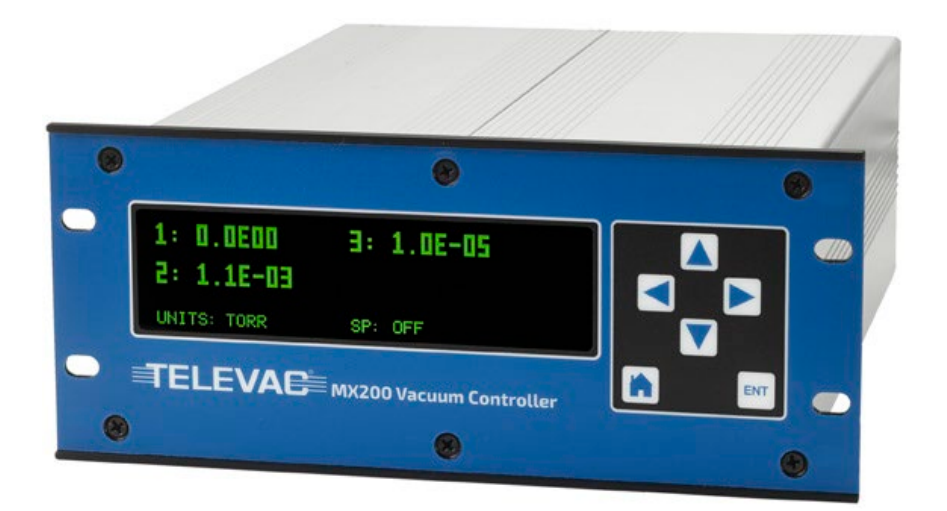

Televac<sup>®</sup> - The Fredericks Company 2400 Philmont Avenue Huntingdon Valley, PA 19006 web: www.frederickscompany.com email: sales@frederickscompany.com tel: +1 215 947 2500 fax: +1 215 947 7464

## Contents

| 1. | Dese | cription, Specifications, and Part Numbers                     | . 3 |
|----|------|----------------------------------------------------------------|-----|
|    | 1.1  | Description                                                    | . 3 |
|    | 1.2  | Specifications                                                 | . 4 |
|    | 1.3  | MX200 Part Numbers                                             | . 4 |
|    | 1.4  | Installation Information                                       | . 4 |
| 2. | Net  | work Information                                               | . 5 |
|    | 2.1  | Port Details                                                   | . 5 |
|    | 2.2  | Class 1 Connections                                            | . 5 |
|    | 2.3  | Class 3 Connections                                            | . 5 |
|    | 2.4  | DHCP and Configuring the IP Address                            | 6   |
|    | 2.5  | Web Server                                                     | . 8 |
|    | 2.6  | EDS Information                                                | . 8 |
| 3. | ADI  | Table                                                          | . 9 |
|    | 3.1  | ADI Description                                                | . 9 |
|    | 3.2  | ADI Table                                                      | 10  |
| 4. | Net  | work LED Description                                           | 15  |
|    | 4.1  | Network LEDs Overview                                          | 15  |
|    | 4.2  | Network Status LED                                             | 15  |
|    | 4.3  | Module Status LED                                              | 15  |
|    | 4.4  | Link/Activity LED                                              | 15  |
| 5. | Digi | tal Communications                                             | 16  |
|    | 5.1  | READ THIS FIRST - Important Note on Establishing Communication | 16  |
|    | 5.2  | EthernetIP Interface Description                               | 16  |
|    | 5.3  | Error Codes                                                    | 17  |
| 6. | Cert | ifications                                                     | 18  |
|    | 6.1  | CE                                                             | 18  |
|    | 6.2  | UL                                                             | 18  |
|    | 6.3  | RoHS                                                           | 18  |
|    | 6.4  | REACH                                                          | 18  |
| 7. | Revi | sion History                                                   | 19  |

## 1. Description, Specifications, and Part Numbers

### **1.1 Description**

1.1.1 EthernetIP is an increasingly popular industrial network communication standard compatible with Rockwell Automation Allen-Bradley programmable logic controllers (PLCs) and PCs. The EthernetIP version of the Televac® MX200 Vacuum Controller supports EthernetIP communications, allowing the users to interface directly with supported PLCs and PCs, including the ability to acquire vacuum data and adjust settings from a convenient, remote location without complicated conversion tools.

The Televac<sup>®</sup> EthernetIP implementation supports Class 3 acyclic request, allowing users to utilize the EthernetIP interface as a serial port replacement. The Televac<sup>®</sup> EthernetIP implementation also supports a Class 1 cyclic output, transmitted at a rate settable by the user. The EthernetIP communications module includes indicator LEDs that show network and module status, as well as port activity. The EthernetIP communications module also includes a built-in web server that can host a password protected website, which allows users to change network settings and access all available commands from the network.

The EthernetIP communications module is designed around an industry recognized HMS Anybus CompactCom module, which handles the network interface. The module has been pre-certified by HMS to provide EthernetIP network conformance.

The Televac<sup>®</sup> brand of The Fredericks Company was created in 1935 and is an industry leader in vacuum measurement technology. Our team of engineers and application specialists deliver broad practical knowledge and experience across a wide range of markets and application areas. In keeping with the company's history of outstanding customer support, Televac<sup>®</sup> provides the insight and guidance needed to take design concepts to reality in a cost-effective manner. For more information, visit our website at www.frederickscompany.com.

## **1.2 EthernetIP Specifications**

| Connectors | 2 X RJ45                           |  |
|------------|------------------------------------|--|
| Ports      | 10 / 100 Mbit, half or full duplex |  |
| DHCP       | Enable or disable                  |  |

| Class 1 Connections                      |                              |  |  |  |  |
|------------------------------------------|------------------------------|--|--|--|--|
| Connection Type                          | Point-to-point, Multicast    |  |  |  |  |
| Target to Originator (Read) Instance ID  | 100                          |  |  |  |  |
| Data Size                                | 40                           |  |  |  |  |
| Originator to Target (Write) Instance ID | 150                          |  |  |  |  |
| Data Size                                | 4                            |  |  |  |  |
| Configuration Instance                   | 3                            |  |  |  |  |
| Supported Simultaneous Connections       | 4                            |  |  |  |  |
| Requested Packet Interval                | 1 to 3200 ms                 |  |  |  |  |
| Trigger Types                            | Cyclic, Change of State      |  |  |  |  |
| Priorities                               | Low, High, Scheduled, Urgent |  |  |  |  |

| Class 3 Connections                |                                    |  |  |  |
|------------------------------------|------------------------------------|--|--|--|
| Service                            | 0xE (get), 0x10 (set)              |  |  |  |
| Class                              | 0xA2                               |  |  |  |
| Instance                           | See ADI table for desired variable |  |  |  |
| Value Attribute                    | 5                                  |  |  |  |
| Supported Simultaneous Connections | 6                                  |  |  |  |
| Requested Packet Interval          | 100 to 10000 ms                    |  |  |  |
| Connection Type                    | Point-to-point                     |  |  |  |
| Trigger Type                       | Application                        |  |  |  |
| Priority                           | Low                                |  |  |  |

## 1.3 MX200 Part Numbers

| Description                                               | Part Number |
|-----------------------------------------------------------|-------------|
| MX200 Base Unit EthernetIP/USB                            | 2-7900-037  |
| Power Supply Module for MX200 EthernetIP/USB              | 2-6200-313  |
| EthernetIP/USB Communications Module                      | 2-6200-314  |
| Quad Relay Module                                         | 2-6200-411  |
| 1E Piezo Diaphragm Module                                 | 2-6200-220  |
| 1F Piezo Diaphragm Module                                 | 2-6200-244  |
| 2A Dual Thermocouple Module                               | 2-6200-186  |
| 4A Dual Convection Module                                 | 2-6200-415  |
| 7B Penning Magnetron Cold Cathode Module                  | 2-6200-227  |
| 7E/F/FC/FCS Double Inverted Magnetron Cold Cathode Module | 2-6200-285  |
| Dual Capacitance Diaphragm Module (24 V DC)               | 2-6200-451  |
| Dual Capacitance Diaphragm Module (15 V DC)               | 2-6200-452  |

## **1.4 Installation Information**

1.4.1 The EthernetIP module is compatible with Windows operating systems 7 and 10. IPv6 addressing and networking is not supported at this time. Refer to Televac<sup>®</sup> application notes 3017 and 3018 for more installation information.

## 2. Network Information

### **2.1 Port Details**

2.1.1 The EthernetIP module has two ports available. The ports use RJ45 connectors linked with a switch so that either port may be selected for use. The interface supports 10 / 100 Mbit, half or full duplex operations, which can be configured either manually or automatically. Units are shipped with port configuration set to automatic. The recommended cable to use for networking is a cat5e straight-through Ethernet cable.

## 2.2 Class 1 Connections

| Connection Type                                        | Point-to-point, Multicast          |
|--------------------------------------------------------|------------------------------------|
| Target to Originator (Read) Instance ID                | 100                                |
| Data Size                                              | 40                                 |
| Originator to Target (Write) Instance ID               | 150                                |
| Data Size                                              | 4                                  |
| Configuration Instance                                 | 3                                  |
| Supported Simultaneous Connections                     | 4                                  |
| Maximum Input Connection Size                          | 1448 bytes with Large_Forward_Open |
|                                                        | 509 bytes with Forward_Open        |
| Maximum Output Connection Size                         | 1448 bytes with Large_Forward_Open |
|                                                        | 505 bytes with Forward_Open        |
| Supported Requested Packet Interval                    | 1 to 3200 ms                       |
| Target (Module) to Originator (Master) Connection Type | Point-to-point, Multicast, Null    |
| Originator (Master) to Target (Module) Connection Type | Point-to-point, Null               |
| Trigger Types                                          | Cyclic, Change of State            |
| Priorities                                             | Low, High, Scheduled, Urgent       |

## **2.3 Class 3 Connections**

| Service                                                | 0xE (get), 0x10 (set)                             |  |  |
|--------------------------------------------------------|---------------------------------------------------|--|--|
| Class                                                  | 0xA2                                              |  |  |
| Instance                                               | See ADI table in section 6.1 for desired variable |  |  |
| Data Value Attribute                                   | 5                                                 |  |  |
| Supported Simultaneous Connections                     | 6                                                 |  |  |
| Requested Packet Interval                              | 100 to 10000 ms                                   |  |  |
| Target (Module) to Originator (Master) Connection Type | Point-to-point                                    |  |  |
| Originator (Master) to Target (Module) Connection Type | Point-to-point                                    |  |  |
| Connection Type                                        | Point-to-point                                    |  |  |
| Trigger Type                                           | Application                                       |  |  |
| Supported Connection Size                              | 1448 bytes                                        |  |  |
| Priority                                               | Low                                               |  |  |

### 2.4 DHCP and Configuring the IP Address

2.4.1 The user can enable or disable DHCP mode for the EthernetIP communications module. Standard units are shipped with DHCP mode disabled unless explicitly requested otherwise. This simplifies the process for users to assign their own IP addresses, subnet masks, and gateways. Unit IP addresses must be set individually, as multiple default addresses on the same network will cause network conflicts. Default values for the EthernetIP communications module are the following:

| Default IP Address  | 192.168.0.8   |
|---------------------|---------------|
| Default Subnet Mask | 255.255.255.0 |
| Default Gateway     | 0.0.0.0       |

2.4.2 In order to configure the IP address, download the free IPconfig utility directly from HMS. The IPconfig utility allows users to change the network settings for the module. Follow the link and see the steps below for downloading and using Ipconfig:

https://www.anybus.com/support/file-doc-downloads/compactcom-40-series-specific/?ordercode=AB6604

After an IP address has been set, or if the unit has DHCP mode enabled, settings can be modified through the web server as described in Section 2.5. Refer to Televac<sup>®</sup> application note 3017 for more information on setup and troubleshooting.

|                             |                     |     | , , j   ocore |             |
|-----------------------------|---------------------|-----|---------------|-------------|
| File name: hms-IPConfig.zip |                     |     |               |             |
| Save as type:               | WinZip File         |     |               |             |
| E Line                      |                     |     | S             | ave Cance   |
| rowse Folders               |                     |     |               |             |
| rowse rolders               | tCom Host Connector | 1.5 | 4.12 MB       | ZP Download |
| Anybus Compact              | tCom Host Connector | 1.5 | 4.12 MB       | ze Download |

2.4.2.1 Download the application from HMS.

2.4.2.2 Launch the application and find the Televac<sup>®</sup> EthernetIP device.

| IP          | / S | SN        | GW    | DHCP | Version | Туре          | MAC               |
|-------------|-----|-----------|-------|------|---------|---------------|-------------------|
| 192.168.0.8 | 2   | /55.255.0 | 0.000 | Uff  | 1.23    | LthernetiP MX | 00-30-11-14-28-CC |
|             |     |           |       |      |         | Settings S    | ican Exit         |

2.4.2.3 Modify the settings.

| IP /        | Ethernet configura | tion                |                 |
|-------------|--------------------|---------------------|-----------------|
| 192.168.0.8 | IP address:        | 192 . 168 . 0 . 8   | DHLP            |
|             | Subnet mask:       | 255 . 255 . 255 . 0 | C On<br>© Off   |
|             | Default gateway:   | 0.0.0.0             |                 |
|             | Primary DNS:       | 0 . 0 . 0 . 0       |                 |
|             | Secondary DNS:     | 0.0.0.0             |                 |
|             | Hostname:          | 0                   |                 |
|             | Password:          |                     | Change password |
|             | New password:      |                     |                 |

### 2.5 Web Server

- 2.5.1 The EthernetIP communications module comes with a built-in web server that can host a password protected web page. With this feature, the user can remotely update all network and module settings, view all MX200 channel data, change any MX200 settings available through the serial port, and view all current EthernetIP networking session statistics. To use the web page, type the IP address into a web browser and enter the username and password. This feature can be disabled during factory programming upon request.
- 2.5.2 Passwords for the web server can be set either by the factory or by the user. All passwords are saved in a file called web\_accs.cfg loaded into the firmware of the module. Passwords can be modified, created, or deleted by using a File Transfer Protocol to modify the configuration file. The default username and password are factory set to 'Admin' and 'admin', unless otherwise requested.

### **2.6 EDS Information**

2.6.1 For ease of integration and use with a PLC, an Electronic Data Sheet (EDS) file is provided by The Fredericks Company for use with the EthernetIP communications module. An EDS file contains information about the EthernetIP device on the network so that it may be easily identified and connected to from the PLC. By downloading the file to the PLC, the controller will have all of the important identification and connection information about the MX EthernetIP module.

The EDS file contains all of the MX EthernetIP device identification information, as well as all parameter data information and link paths. The Assembly section of the EDS file contains information on the available Class 1 cyclic connections, and the Params section contains information on all of the available Class 3 acyclic connections, including description, value, read/write information, and a link path. Please refer to Televac® Application Note 3016 for information on how to download an EDS to a Rockwell Automation Allen-Bradley CompactLogix PLC.

## 3. ADI Table

## **3.1 ADI Description**

3.1.1 The MX200 EthernetIP module utilizes Application Data Instances within the Application Data Object to transfer information to and from the unit. Every parameter in the unit is represented by a data instance within the data object, and has nine attributes that hold information about the parameter. The nine attributes are described in the table below:

| Attribute # | Name                   | Access  | Туре         | Value/Description                          |
|-------------|------------------------|---------|--------------|--------------------------------------------|
| 1           | Name                   | Get     | SHORT_STRING | Parameter name (including length)          |
| 2           | Data Type              | Get     | USINT        | Data type of instance value                |
| 3           | Number of Elements     | Get     | USINT        | Number of elements in the data type        |
| 4           | Descriptor             | Get     | USINT        | Bit field describing the access rights for |
|             |                        |         |              | this instance; 0 (Get) = Get Access,       |
|             |                        |         |              | 1 (Set) = Set Access                       |
| 5           | Value                  | Get/Set | See Attr. #2 | Instance value                             |
| 6           | Max Value              | Get     | See Attr. #2 | Maximum parameter value                    |
| 7           | Min Value              | Get     | See Attr. #2 | Minimum parameter value                    |
| 8           | Default Value          | Get     | See Attr. #2 | The default parameter value                |
| 9           | Number of Sub Elements | Get     | USINT        | Number of sub elements in the ADI,         |
|             | ·                      |         |              | default value is 1                         |

3.1.4 In order to access information about a parameter, a specific attribute of a specific data instance will need to be requested with a Class 3 connection request. The table in section 3.2 describes the available data instances, and provides some important attribute values for convenience. As an example, in order to request the value of the Logic Firmware, the PLC programmer would set up a Class 3 request to attribute five (the value attribute) of instance two (the Logic Firmware parameter) in the class A2 object (the Application Data Instance Object). The EthernetIP module will return the firmware value to the programmer in the form of six UINT8 characters.

## 3.2 ADI Table

## 3.2.1 See the general MX200 Instruction Manual for command formats and complete descriptions.

| Instance | News                              | Data Tura    | Americansth  |         | Data Farmat | Data Description                             |  |
|----------|-----------------------------------|--------------|--------------|---------|-------------|----------------------------------------------|--|
| Instance | Name                              |              | Array Length | Access  | Data Format | Data Description                             |  |
| 2        | Logic Firmware                    | SHORT_STRING | 6            | Get     | XXXXXX      | Logic firmware version                       |  |
| 3        | Display Firmware                  | SHORT_STRING | 6            | Get     | XXXXXX      | Display firmware version                     |  |
| 4        | Pressure Units                    | SHORT_STRING | 2            | Get/Set | XX          | Measurement units: PA = Pascal, TR = Torr,   |  |
|          |                                   |              |              |         |             | MB = mbar, ID = Torr decimal, MI = mTorr     |  |
| 6        | Cold Cathode Mode                 | SHORT_STRING | 1            | Get/Set | A           | Cold cathode mode: 1 = auto, 2 = self        |  |
| 8        | Cold Cathode On Value             | SHORT_STRING | 2            | Get/Set | BB          | Cold cathode switch point value:             |  |
| [        |                                   |              |              |         |             | BB = 01 to 50                                |  |
| 10       | Cold Cathode Odd Even Value       | SHORT_STRING | 2            | Get/Set | CD          | Cold cathode status odd and even (on/off)    |  |
|          |                                   |              |              | 1       |             | C = odd, D = even, 0 = off, 1 = on           |  |
| 12       | Channel Types                     | SHORT_STRING | 60           | Get     | XX=YY XX=YY | XX = channel number, YY = sensor type        |  |
| 14       | Set Point Status                  | SHORT_STRING | 48           | Get     | XX=YY XX=YY | Set point XX status YY: ON = on,             |  |
|          |                                   |              |              | -       |             | OF = off, 00 = no set point connected        |  |
| 15       | Connected Channels                | SHORT_STRING | 30           | Get     | 01 02 03    | Channel numbers connected to the             |  |
|          |                                   | 1            | 1            | 1       | 1           | unit (unconnected channels read '00')        |  |
| 16       | Return to Measurement Screen      | SHORT_STRING | 1            | Set     | M           | Go to measurement screen: M=0                |  |
| 17       | Restore Global Defaults           | SHORT_STRING | 1            | Set     | D           | Restore Global Setup defaults: D = 0         |  |
| 18       | Serial Number                     | SHORT_STRING | 6            | Get     | NNNNN       | Six digit serial number of the unit          |  |
| r        |                                   | 0            | 1            |         | 1           | NNNNN = 000000 to 999999                     |  |
| 20       | Restore Setup Ch1 Defaults        | SHORT_STRING | 2            | Set     | XX          | Restore Ch1 setup defaults: XX = 00          |  |
| 21       | Restore Setup Ch2 Defaults        | SHORT_STRING | 2            | Set     | XX          | Restore Ch2 setup defaults: XX = 00          |  |
| 22       | Restore Setup Ch3 Defaults        | SHORT_STRING | 2            | Set     | XX          | Restore Ch3 setup defaults: XX = 00          |  |
| 23       | Restore Setup Ch4 Defaults        | SHORT_STRING | 2            | Set     | XX          | Restore Ch4 setup defaults: XX = 00          |  |
| 24       | Restore Setup Ch5 Defaults        | SHORT_STRING | 2            | Set     | XX          | Restore Ch5 setup defaults: XX = 00          |  |
| 25       | Restore Setup Ch6 Defaults        | SHORT_STRING | 2            | Set     | XX          | Restore Ch6 setup defaults: XX = 00          |  |
| 26       | Restore Setup Ch7 Defaults        | SHORT_STRING | 2            | Set     | XX          | Restore Ch7 setup defaults: XX = 00          |  |
| 27       | Restore Setup Ch8 Defaults        | SHORT_STRING | 2            | Set     | XX          | Restore Ch8 setup defaults: XX = 00          |  |
| 28       | Restore Setup Ch9 Defaults        | SHORT_STRING | 2            | Set     | XX          | Restore Ch9 setup defaults: XX = 00          |  |
| 29       | Restore Setup Ch10 Defaults       | SHORT_STRING | 2            | Set     | XX          | Restore Ch10 setup defaults: XX = 00         |  |
| 30       | Restore Set Point 1 Defaults      | SHORT_STRING | 1            | Set     | Х           | Restore SP1 defaults: X = 0                  |  |
| 31       | Restore Set Point 2 Defaults      | SHORT_STRING | 1            | Set     | Х           | Restore SP2 defaults: X = 0                  |  |
| 32       | Restore Set Point 3 Defaults      | SHORT_STRING | 1            | Set     | Х           | Restore SP3 defaults: X = 0                  |  |
| 33       | Restore Set Point 4 Defaults      | SHORT_STRING | 1            | Set     | Х           | Restore SP4 defaults: X = 0                  |  |
| 34       | Restore Set Point 5 Defaults      | SHORT_STRING | 1            | Set     | Х           | Restore SP5 defaults: X = 0                  |  |
| 35       | Restore Set Point 6 Defaults      | SHORT_STRING | 1            | Set     | Х           | Restore SP6 defaults: X = 0                  |  |
| 36       | Restore Set Point 7 Defaults      | SHORT_STRING | 1            | Set     | Х           | Restore SP7 defaults: X = 0                  |  |
| 37       | Restore Set Point 8 Defaults      | SHORT_STRING | 1            | Set     | Х           | Restore SP8 defaults: X = 0                  |  |
| 40       | Restore Calibration Ch1 Defaults  | SHORT_STRING | 2            | Set     | XX          | Restore Ch1 calibration defaults: XX = 00    |  |
| 41       | Restore Calibration Ch2 Defaults  | SHORT STRING | 2            | Set     | XX          | Restore Ch2 calibration defaults: XX = 00    |  |
| 42       | Restore Calibration Ch3 Defaults  | SHORT STRING | 2            | Set     | XX          | Restore Ch3 calibration defaults: XX = 00    |  |
| 43       | Restore Calibration Ch4 Defaults  | SHORT STRING | 2            | Set     | XX          | Restore Ch4 calibration defaults: XX = 00    |  |
| 44       | Restore Calibration Ch5 Defaults  | SHORT STRING | 2            | Set     | ХХ          | Restore Ch5 calibration defaults: XX = 00    |  |
| 45       | Restore Calibration Ch6 Defaults  | SHORT STRING | 2            | Set     | ХХ          | Restore Ch6 calibration defaults: XX = 00    |  |
| 46       | Restore Calibration Ch7 Defaults  | SHORT STRING | 2            | Set     | ХХ          | Restore Ch7 calibration defaults: XX = 00    |  |
| 47       | Bestore Calibration Ch8 Defaults  | SHORT STRING | 2            | Set     | XX          | Restore Ch8 calibration defaults: $XX = 00$  |  |
| 48       | Restore Calibration Ch9 Defaults  | SHORT STRING | 2            | Set     | XX          | Restore Ch9 calibration defaults: XX = 00    |  |
| 49       | Restore Calibration Ch10 Defaults | SHORT STRING | 2            | Set     | XX          | Restore Ch10 calibration defaults: $XX = 00$ |  |
| 50       | Baud Bate                         | SHORT STRING | 4            | Get/Set | XXXX        | Baud rate: $XXX = 0.096 = 9600$              |  |
| 50       | Budu hute                         | SHORT_SHRING |              | 000000  | 10000       | $0192 = 19200 \ 0384 = 38400$                |  |
|          |                                   |              |              |         |             | 0576 = 57600, 1152 = 115200                  |  |
| 51       | RS485 Address                     | SHORT STRING | 2            | Get/Set | XX          | RS-485 address: XX = 00 to 99                |  |
| 52       | Communication Type                | SHORT STRING | - 1          | Get/Set | N           | Communication type N: 1 = RS-232             |  |
| 52       |                                   |              | 1 *          | UEI/JEI | 1.4         | 2 = RS - 485  3 = 11SR  4 = Fthernat ID      |  |
| 99       | Error Checking                    | SHORT STRING | 8            | Get     | NNNNNNN     | Displays error received or "Ok" for          |  |
| 55       |                                   |              | 5            | UEL     |             | no error (see section 8.6 for errors)        |  |
|          |                                   |              |              |         |             | 10 citor (see section 5.0 101 enois)         |  |

| 101     Pressure Ch1     REAL     1     Get/PD_READ     BBBB     Ch1 pressure output, REAL as A hex bytes       301     Pressure Ch2     REAL     1     Get/PD_READ     BBBB     Ch2 pressure output, REAL as A hex bytes       301     Pressure Ch3     REAL     1     Get/PD_READ     BBBB     Ch2 pressure output, REAL as A hex bytes       501     Pressure Ch5     REAL     1     Get/PD_READ     BBBB     Ch4 pressure output, REAL as A hex bytes       701     Pressure Ch7     REAL     1     Get/PD_READ     BBBB     Ch4 pressure output, REAL as A hex bytes       701     Pressure Ch7     REAL     1     Get/PD_READ     BBBB     Ch4 pressure output, REAL as A hex bytes       701     Pressure Ch9     REAL     1     Get/PD_READ     BBBB     Ch10 pressure output, REAL as A hex bytes       102     Calibration 1 Ch1     SHORT_STRING     3     Get/Set     Baa     Calibration point 1 for Ch1: B = 0 or 1       102     Calibration 1 Ch1     SHORT_STRING     3     Get/Set     Baa     Calibration point 1 for Ch2: B = 0 or 1       102     Calibra                                                                                                    | Instance | Name               | Data Type     | Array Length | Access      | Data Format | Data Description                                       |
|----------------------------------------------------------------------------------------------------|----------|--------------------|---------------|--------------|-------------|-------------|--------------------------------------------------------|
| 201     Pressure Ch2     REAL     1     Get/PD_READ     BBBB     Ch2 pressure output, REAL as A hex bytes       401     Pressure Ch4     REAL     1     Get/PD_READ     BBBB     Ch3 pressure output, REAL as A hex bytes       401     Pressure Ch4     REAL     1     Get/PD_READ     BBBB     Ch5 pressure output, REAL as A hex bytes       601     Pressure Ch6     REAL     1     Get/PD_READ     BBBB     Ch5 pressure output, REAL as A hex bytes       601     Pressure Ch6     REAL     1     Get/PD_READ     BBBB     Ch3 pressure output, REAL as A hex bytes       601     Pressure Ch8     REAL     1     Get/PD_READ     BBBB     Ch3 pressure output, REAL as A hex bytes       601     Pressure Ch8     REAL     1     Get/PD_READ     BBBB     Ch3 pressure output, REAL as A hex bytes       101     Pressure Ch9     REAL     1     Get/PD_READ     BBBB     Ch3 pressure output, REAL as A hex bytes       102     Calibration 1 Ch1     SHORT STRING     3     Get/Set     Baa     Calibration point 1 for Ch1: B + O or 1       102     Calibration 1 C                                                                                                    | 101      | Pressure Ch1       | REAL          | 1            | Get/PD_READ | BBBB        | Ch1 pressure output, REAL as 4 hex bytes               |
| 301     Pressure Ch3     REAL     1     Get/PD_READ     BBBB     Ch3 pressure output, REAL as 4 hex bytes       301     Pressure Ch5     REAL     1     Get/PD_READ     BBBB     Ch4 pressure output, REAL as 4 hex bytes       301     Pressure Ch7     REAL     1     Get/PD_READ     BBBB     Ch4 pressure output, REAL as 4 hex bytes       701     Pressure Ch7     REAL     1     Get/PD_READ     BBBB     Ch4 pressure output, REAL as 4 hex bytes       901     Pressure Ch9     REAL     1     Get/PD_READ     BBBB     Ch1 pressure output, REAL as 4 hex bytes       901     Pressure Ch9     REAL     1     Get/PD_READ     BBBB     Ch1 pressure output, REAL as 4 hex bytes       901     Pressure Ch9     REAL     4     PD_WRITE     BBBB     Ch10 pressure output, REAL as 4 hex bytes       902     Calibration 1 Ch1     SMORT_STRING     3     Get/Set     Baa     Calibration point 1 for Ch1: 8 = 0 or 1       102     Calibration 1 Ch1     SMORT_STRING     3     Get/Set     Baa     Calibration point 1 for Ch2: 8 = 0 or 1       102     Calibratio                                                                                                    | 201      | Pressure Ch2       | REAL          | 1            | Get/PD_READ | BBBB        | Ch2 pressure output, REAL as 4 hex bytes               |
| 401     Pressure Ch4     REAL     1     Get/PD_READ     B888     Ch5 pressure couput, REAL as A hex bytes       601     Pressure Ch6     REAL     1     Get/PD_READ     B888     Ch5 pressure couput, REAL as A hex bytes       601     Pressure Ch6     REAL     1     Get/PD_READ     B888     Ch5 pressure couput, REAL as A hex bytes       601     Pressure Ch7     REAL     1     Get/PD_READ     B888     Ch5 pressure couput, REAL as A hex bytes       601     Pressure Ch7     REAL     1     Get/PD_READ     B888     Ch10 pressure couput, REAL as A hex bytes       101     Output heal     REAL     4     PD_WRITE     B888     Ch10 pressure couput, REAL as A hex bytes       102     Calibration 1 Ch1     SHORT_STRING     3     Get/Set     Baa     Calibration point 1 for Ch2 B - 0 or 1       102     Calibration 1 Ch3     SHORT_STRING     3     Get/Set     Baa     Calibration point 1 for Ch2 B - 0 or 1       102     Calibration 1 Ch3     SHORT_STRING     3     Get/Set     Baa     Calibration point 1 for Ch2 B - 0 or 1       102     Calibr                                                                                                    | 301      | Pressure Ch3       | REAL          | 1            | Get/PD_READ | BBBB        | Ch3 pressure output, REAL as 4 hex bytes               |
| 501     Pressure Ch5     REAL     1     Get/PD_READ     BBB8     Ch5 pressure output, REAL as A hex bytes       701     Pressure Ch7     REAL     1     Get/PD_READ     BBB8     Ch5 pressure output, REAL as A hex bytes       701     Pressure Ch7     REAL     1     Get/PD_READ     BBB8     Ch5 pressure output, REAL as A hex bytes       901     Pressure Ch9     REAL     1     Get/PD_READ     BBB8     Ch5 pressure output, REAL as A hex bytes       901     Pressure Ch10     REAL     4     PD_WRIE     BBB8     Ch10 pressure output, REAL as A hex bytes       100     Untput Real     REAL     4     PD_WRIE     BBB8     Ch10 pressure output, REAL as A hex bytes       102     Calibration 1 Ch1     SHORT_STRING     3     Get/Set     Baa     Calibration point 1 for Ch2: B = 0 or 1       102     Calibration 1 Ch3     SHORT_STRING     3     Get/Set     Baa     Calibration 1 Ch Ch2: B = 0 or 1       102     Calibration 1 Ch4     SHORT_STRING     3     Get/Set     Baa     Calibration 1 for Ch2: B = 0 or 1       102     Calibration 1 Ch5 <td>401</td> <td>Pressure Ch4</td> <td>REAL</td> <td>1</td> <td>Get/PD_READ</td> <td>BBBB</td> <td>Ch4 pressure output, REAL as 4 hex bytes</td>                                                                                                    | 401      | Pressure Ch4       | REAL          | 1            | Get/PD_READ | BBBB        | Ch4 pressure output, REAL as 4 hex bytes               |
| 601     Pressure Ch6     REAL     1     Get/PD_READ     BB8B     Ch6 pressure output, REAL as A hex bytes       601     Pressure Ch8     REAL     1     Get/PD_READ     BB8B     Ch8 pressure output, REAL as A hex bytes       901     Pressure Ch9     REAL     1     Get/PD_READ     B88B     Ch9 pressure output, REAL as A hex bytes       901     Pressure Ch9     REAL     1     Get/PD_READ     B88B     Ch10 pressure output, REAL as A hex bytes       101     Output Real     REAL     4     PD_WRITE     B88B     Ch10 pressure output, REAL as A hex bytes       102     Calibration 1 Ch1     SHORT_STRING     3     Get/Set     Baa     Calibration point 1 for Ch1: B = 0 or 1       102     Calibration 1 Ch2     SHORT_STRING     3     Get/Set     Baa     Calibration point 1 for Ch2: B = 0 or 1       102     Calibration 1 Ch3     SHORT_STRING     3     Get/Set     Baa     Calibration point 1 for Ch2: B = 0 or 1       102     Calibration 1 Ch4     SHORT_STRING     3     Get/Set     Baa     Calibration point 1 for Ch2: B = 0 or 1       102                                                                                                    | 501      | Pressure Ch5       | REAL          | 1            | Get/PD_READ | BBBB        | Ch5 pressure output, REAL as 4 hex bytes               |
| Pressure Ch7     REAL     1     Get/PD_READ     BB88     Ch7 pressure output, REAL as A hex bytes       001     Pressure Ch9     REAL     1     Get/PD_READ     BB88     Ch8 pressure output, REAL as A hex bytes       1001     Pressure Ch9     REAL     1     Get/PD_READ     BB88     Ch1 pressure output, REAL as A hex bytes       101     Pressure Ch9     REAL     4     PD_WRTE     BB88     Ch1 pressure output, REAL as A hex bytes       102     Calibration 1 Ch1     SHORT_STRING     3     Get/Set     Baa     Calibration point 1 for Ch2: B - 0 or 1       102     Calibration 1 Ch1     SHORT_STRING     3     Get/Set     Baa     Calibration point 1 for Ch2: B - 0 or 1       1032     Calibration 1 Ch3     SHORT_STRING     3     Get/Set     Baa     Calibration point 1 for Ch2: B - 0 or 1       1032     Calibration 1 Ch5     SHORT_STRING     3     Get/Set     Baa     Calibration point 1 for Ch2: B - 0 or 1       1042     Calibration 1 Ch5     SHORT_STRING     3     Get/Set     Baa     Calibration point 1 for Ch2: B - 0 or 1       1052     Calibra                                                                                                    | 601      | Pressure Ch6       | REAL          | 1            | Get/PD_READ | BBBB        | Ch6 pressure output, REAL as 4 hex bytes               |
| B01     Pressure Ch8     REAL     1     Get/PD_READ     BBBB     Ch8 pressure output, REAL as 4 hex bytes       1001     Pressure Ch10     REAL     1     Get/PD_READ     BBBB     Ch10 pressure output, REAL as 4 hex bytes       110     Output Real     REAL     4     PD_WRITE     BBBB     Ch10 pressure output, REAL as 4 hex bytes       110     Calibration 1 Ch1     SHORT_STRING     3     Get/Set     Baa     Calibration point 1 for Ch1: 8 = 0 or 1       1102     Calibration 1 Ch2     SHORT_STRING     3     Get/Set     Baa     Calibration point 1 for Ch2: 8 = 0 or 1       1102     Calibration 1 Ch3     SHORT_STRING     3     Get/Set     Baa     Calibration point 1 for Ch3: 8 = 0 or 1       1102     Calibration 1 Ch4     SHORT_STRING     3     Get/Set     Baa     Calibration point 1 for Ch3: 8 = 0 or 1       1102     Calibration 1 Ch5     SHORT_STRING     3     Get/Set     Baa     Calibration point 1 for Ch3: 8 = 0 or 1       1103     Get/Set     Baa     Calibration point 1 for Ch3: 8 = 0 or 1     (negative/positive), aa = 00 to 99       1102     Calibr                                                                                                    | 701      | Pressure Ch7       | REAL          | 1            | Get/PD_READ | BBBB        | Ch7 pressure output, REAL as 4 hex bytes               |
| 901     Pressure Ch9     REAL     1     Get/PD_READ     BBBB     Ch0 pressure output, REAL as 4 hex bytes       111     Output Real     REAL     4     PD_WRITE     BBBB     Ch10 pressure output, REAL as 4 hex bytes       112     Calibration 1 Ch1     SHORT_STRING     3     Get/Set     Baa     Calibration point 1 for Ch1: 8 = 0 or 1       102     Calibration 1 Ch2     SHORT_STRING     3     Get/Set     Baa     Calibration point 1 for Ch2: 8 = 0 or 1       102     Calibration 1 Ch2     SHORT_STRING     3     Get/Set     Baa     Calibration point 1 for Ch2: 8 = 0 or 1       103     Get/Set     Baa     Calibration point 1 for Ch2: 8 = 0 or 1     (negative/positive), a = 00 to 99       104     Calibration 1 Ch4     SHORT_STRING     3     Get/Set     Baa     Calibration point 1 for Ch2: 8 = 0 or 1       105     Galibration 1 Ch5     SHORT_STRING     3     Get/Set     Baa     Calibration point 1 for Ch2: 8 = 0 or 1       106     Calibration 1 Ch5     SHORT_STRING     3     Get/Set     Baa     Calibration point 1 for Ch2: 8 = 0 or 1       1072     Calibrat                                                                                                    | 801      | Pressure Ch8       | REAL          | 1            | Get/PD_READ | BBBB        | Ch8 pressure output, REAL as 4 hex bytes               |
| 1001     Pressure Ch10     REAL     1     Get/PD_READ     BBBB     Ch10 pressure output, REAL as 4 hex bytes       11     Output Real     REAL     4     PD_WRITE     BBBB     Send 4 arbitrary hex bytes       102     Calibration 1 Ch1     SHORT_STRING     3     Get/Set     Baa     Calibration point 1 for Ch1: 8 = 0 or 1       102     Calibration 1 Ch2     SHORT_STRING     3     Get/Set     Baa     Calibration point 1 for Ch2: 8 = 0 or 1       1032     Calibration 1 Ch3     SHORT_STRING     3     Get/Set     Baa     Calibration point 1 for Ch3: 8 = 0 or 1       1043     Calibration 1 Ch4     SHORT_STRING     3     Get/Set     Baa     Calibration point 1 for Ch3: 8 = 0 or 1       1052     Calibration 1 Ch4     SHORT_STRING     3     Get/Set     Baa     Calibration point 1 for Ch3: 8 = 0 or 1       1052     Calibration 1 Ch5     SHORT_STRING     3     Get/Set     Baa     Calibration point 1 for Ch3: 8 = 0 or 1       1052     Calibration 1 Ch5     SHORT_STRING     3     Get/Set     Baa     Calibration point 1 for Ch3: 8 = 0 or 1       1052<                                                                                                    | 901      | Pressure Ch9       | REAL          | 1            | Get/PD_READ | BBBB        | Ch9 pressure output, REAL as 4 hex bytes               |
| I1     Output Real     REAL     4     PD_VRITE     BBBB     Send 4 arbitrary hex bytes       102     Calibration 1 Ch1     SHORT_STRING     3     Get/Set     Baa     Calibration point 1 for Ch1: 8 = 0 or 1       102     Calibration 1 Ch2     SHORT_STRING     3     Get/Set     Baa     Calibration point 1 for Ch2: 8 = 0 or 1       1032     Calibration 1 Ch3     SHORT_STRING     3     Get/Set     Baa     Calibration point 1 for Ch3: 8 = 0 or 1       1042     Calibration 1 Ch3     SHORT_STRING     3     Get/Set     Baa     Calibration point 1 for Ch3: 8 = 0 or 1       1052     Calibration 1 Ch4     SHORT_STRING     3     Get/Set     Baa     Calibration point 1 for Ch3: 8 = 0 or 1       1062     Calibration 1 Ch5     SHORT_STRING     3     Get/Set     Baa     Calibration point 1 for Ch3: 8 = 0 or 1       1072     Calibration 1 Ch5     SHORT_STRING     3     Get/Set     Baa     Calibration point 1 for Ch3: 8 = 0 or 1       1072     Calibration 1 Ch6     SHORT_STRING     3     Get/Set     Baa     Calibration point 1 for Ch3: 8 = 0 or 1                                                                                                    | 1001     | Pressure Ch10      | REAL          | 1            | Get/PD_READ | BBBB        | Ch10 pressure output, REAL as 4 hex bytes              |
| Log     Calibration 1 Ch1     SHORT_STRING     3     Get/Set     Baa     Calibration point 1 for Ch1: B = 0 or 1       202     Calibration 1 Ch2     SHORT_STRING     3     Get/Set     Baa     Calibration point 1 for Ch2: B = 0 or 1       302     Calibration 1 Ch2     SHORT_STRING     3     Get/Set     Baa     Calibration point 1 for Ch2: B = 0 or 1       1     (regative/positive), as = 00 to 99     Galibration point 1 for Ch2: B = 0 or 1     (regative/positive), as = 00 to 99       402     Calibration 1 Ch4     SHORT_STRING     3     Get/Set     Baa     Calibration point 1 for Ch3: B = 0 or 1       (regative/positive), as = 00 to 99     Galibration point 1 for Ch3: B = 0 or 1     (regative/positive), as = 00 to 99     Galibration point 1 for Ch5: B = 0 or 1     (regative/positive), as = 00 to 99     Galibration point 1 for Ch5: B = 0 or 1     (regative/positive), as = 00 to 99     Galibration point 1 for Ch5: B = 0 or 1     (regative/positive), as = 00 to 99     Galibration point 1 for Ch3: B = 0 or 1     (regative/positive), as = 00 to 99     Galibration point 1 for Ch3: B = 0 or 1     (regative/positive), as = 00 to 99     Galibration point 1 for Ch3: B = 0 or 1     (regative/positive), as = 00 to 99     Galibration point 1 for Ch3: B = 0 or 1     (regative/positive), as = 00 to 99                                                                                                    | 11       | Output Real        | REAL          | 4            | PD_WRITE    | BBBB        | Send 4 arbitrary hex bytes                             |
| L02     Calibration 1 Ch1     SHORT_STRING     3     Get/Set     Baa     Calibration point 1 for Ch1: B = 0 or 1       202     Calibration 1 Ch2     SHORT_STRING     3     Get/Set     Baa     Calibration point 1 for Ch2: B = 0 or 1       102     Calibration 1 Ch3     SHORT_STRING     3     Get/Set     Baa     Calibration point 1 for Ch2: B = 0 or 1       1032     Calibration 1 Ch3     SHORT_STRING     3     Get/Set     Baa     Calibration point 1 for Ch2: B = 0 or 1       102     Calibration 1 Ch3     SHORT_STRING     3     Get/Set     Baa     Calibration point 1 for Ch3: B = 0 or 1       102     Calibration 1 Ch5     SHORT_STRING     3     Get/Set     Baa     Calibration point 1 for Ch5: B = 0 or 1       1032     Calibration 1 Ch5     SHORT_STRING     3     Get/Set     Baa     Calibration point 1 for Ch5: B = 0 or 1       1032     Calibration 1 Ch7     SHORT_STRING     3     Get/Set     Baa     Calibration point 1 for Ch5: B = 0 or 1       1032     Calibration 1 Ch7     SHORT_STRING     3     Get/Set     Baa     Calibration point 1 for Ch2: B = 0 or 1 <td></td> <td></td> <td></td> <td></td> <td></td> <td></td> <td>to begin Class 1 connection</td>                                                                                                    |          |                    |               |              |             |             | to begin Class 1 connection                            |
| 202   Calibration 1 Ch2   SHORT_STRING   3   Get/Set   Baa   Calibration point 1 for Ch2: B = 0 or 1     302   Calibration 1 Ch3   SHORT_STRING   3   Get/Set   Baa   Calibration point 1 for Ch2: B = 0 or 1     402   Calibration 1 Ch4   SHORT_STRING   3   Get/Set   Baa   Calibration point 1 for Ch3: B = 0 or 1     402   Calibration 1 Ch4   SHORT_STRING   3   Get/Set   Baa   Calibration point 1 for Ch3: B = 0 or 1     602   Calibration 1 Ch5   SHORT_STRING   3   Get/Set   Baa   Calibration point 1 for Ch5: B = 0 or 1     602   Calibration 1 Ch6   SHORT_STRING   3   Get/Set   Baa   Calibration point 1 for Ch5: B = 0 or 1     702   Calibration 1 Ch6   SHORT_STRING   3   Get/Set   Baa   Calibration point 1 for Ch3: B = 0 or 1     702   Calibration 1 Ch8   SHORT_STRING   3   Get/Set   Baa   Calibration point 1 for Ch3: B = 0 or 1     702   Calibration 1 Ch8   SHORT_STRING   3   Get/Set   Baa   Calibration point 1 for Ch3: B = 0 or 1     702   Calibration 1 Ch8   SHORT_STRING   3   G                                                                                                    | 102      | Calibration 1 Ch1  | SHORT_STRING  | 3            | Get/Set     | Ваа         | Calibration point 1 for Ch1: B = 0 or 1                |
| 202   Calibration 1 Ch2   SHORT_STRING   3   Get/Set   Baa   Calibration point 1 for Ch2: B = 0 or 1     302   Calibration 1 Ch3   SHORT_STRING   3   Get/Set   Baa   Calibration point 1 for Ch3: B = 0 or 1     402   Calibration 1 Ch4   SHORT_STRING   3   Get/Set   Baa   Calibration point 1 for Ch3: B = 0 or 1     602   Calibration 1 Ch4   SHORT_STRING   3   Get/Set   Baa   Calibration point 1 for Ch3: B = 0 or 1     602   Calibration 1 Ch5   SHORT_STRING   3   Get/Set   Baa   Calibration point 1 for Ch3: B = 0 or 1     602   Calibration 1 Ch6   SHORT_STRING   3   Get/Set   Baa   Calibration point 1 for Ch3: B = 0 or 1     602   Calibration 1 Ch7   SHORT_STRING   3   Get/Set   Baa   Calibration point 1 for Ch3: B = 0 or 1     602   Calibration 1 Ch8   SHORT_STRING   3   Get/Set   Baa   Calibration point 1 for Ch3: B = 0 or 1     602   Calibration 1 Ch8   SHORT_STRING   3   Get/Set   Baa   Calibration point 1 for Ch3: B = 0 or 1     602   Calibration 1 Ch8   SHORT_STRING   3   G                                                                                                    |          |                    |               |              |             |             | (negative/positive), aa = 00 to 99                     |
| 302   Calibration 1 Ch3   SHORT_STRING   3   Get/Set   Baa   Calibration point 1 for Ch3: B = 0 or 1     402   Calibration 1 Ch4   SHORT_STRING   3   Get/Set   Baa   Calibration point 1 for Ch3: B = 0 or 1     (negative/positive), aa = 00 to 99   Calibration 1 Ch4: B = 0 or 1   (negative/positive), aa = 00 to 99     502   Calibration 1 Ch5   SHORT_STRING   3   Get/Set   Baa   Calibration point 1 for Ch5: B = 0 or 1     (negative/positive), aa = 00 to 99   Calibration 1 Ch6   SHORT_STRING   3   Get/Set   Baa   Calibration point 1 for Ch5: B = 0 or 1     (negative/positive), aa = 00 to 99   Calibration point 1 for Ch8: B = 0 or 1   (negative/positive), aa = 00 to 99   Or 1     702   Calibration 1 Ch6   SHORT_STRING   3   Get/Set   Baa   Calibration point 1 for Ch8: B = 0 or 1     (negative/positive), aa = 00 to 99   Calibration 1 Ch7   SHORT_STRING   3   Get/Set   Baa   Calibration point 1 for Ch8: B = 0 or 1     (negative/positive), aa = 00 to 99   Calibration 1 Ch10   SHORT_STRING   3   Get/Set   Baa   Calibration point 1 for Ch8: B = 0 or 1     (negative/positive), aa = 00 to 99   Calibration 2 Ch2                                                                                                    | 202      | Calibration 1 Ch2  | SHORT_STRING  | 3            | Get/Set     | Ваа         | Calibration point 1 for Ch2: B = 0 or 1                |
| 302   Calibration 1 Ch3   SHORT_STRING   3   Get/Set   Baa   Calibration point 1 for Ch3: B = 0 or 1<br>(negative/positive), aa = 00 to 99     402   Calibration 1 Ch4   SHORT_STRING   3   Get/Set   Baa   Calibration point 1 for Ch3: B = 0 or 1<br>(negative/positive), aa = 00 to 99     602   Calibration 1 Ch5   SHORT_STRING   3   Get/Set   Baa   Calibration point 1 for Ch3: B = 0 or 1<br>(negative/positive), aa = 00 to 99     602   Calibration 1 Ch5   SHORT_STRING   3   Get/Set   Baa   Calibration point 1 for Ch3: B = 0 or 1<br>(negative/positive), aa = 00 to 99     602   Calibration 1 Ch7   SHORT_STRING   3   Get/Set   Baa   Calibration point 1 for Ch3: B = 0 or 1<br>(negative/positive), aa = 00 to 99     702   Calibration 1 Ch8   SHORT_STRING   3   Get/Set   Baa   Calibration point 1 for Ch3: B = 0 or 1<br>(negative/positive), aa = 00 to 99     902   Calibration 1 Ch9   SHORT_STRING   3   Get/Set   Baa   Calibration point 1 for Ch3: B = 0 or 1<br>(negative/positive), aa = 00 to 99     1002   Calibration 1 Ch10   SHORT_STRING   3   Get/Set   Baa   Calibration point 1 for Ch3: B = 0 or 1<br>(negative/positive), aa = 00 to 99     1002   Calibrati                                                                                                    |          |                    |               |              |             |             | (negative/positive), aa = 00 to 99                     |
| 402   Calibration 1 Ch4   SHORT_STRING   3   Get/Set   Baa   Calibration point 1 for Ch4: B = 0 or 1     502   Calibration 1 Ch5   SHORT_STRING   3   Get/Set   Baa   Calibration point 1 for Ch5: B = 0 or 1     602   Calibration 1 Ch6   SHORT_STRING   3   Get/Set   Baa   Calibration point 1 for Ch5: B = 0 or 1     702   Calibration 1 Ch7   SHORT_STRING   3   Get/Set   Baa   Calibration point 1 for Ch5: B = 0 or 1     702   Calibration 1 Ch7   SHORT_STRING   3   Get/Set   Baa   Calibration point 1 for Ch5: B = 0 or 1     702   Calibration 1 Ch7   SHORT_STRING   3   Get/Set   Baa   Calibration point 1 for Ch5: B = 0 or 1     702   Calibration 1 Ch7   SHORT_STRING   3   Get/Set   Baa   Calibration point 1 for Ch5: B = 0 or 1     702   Calibration 1 Ch0   SHORT_STRING   3   Get/Set   Baa   Calibration point 1 for Ch5: B = 0 or 1     702   Calibration 2 Ch7   SHORT_STRING   3   Get/Set   Baa   Calibration point 1 for Ch5: B = 0 or 1     702   Calibration 2 Ch7   SHORT_STRING   3   G                                                                                                    | 302      | Calibration 1 Ch3  | SHORT_STRING  | 3            | Get/Set     | Ваа         | Calibration point 1 for Ch3: B = 0 or 1                |
| 402   Calibration 1 Ch4   SHORT_STRING   3   Get/Set   Baa   Calibration point 1 for Ch4: B = 0 or 1<br>(negative/positive), aa = 00 to 99     502   Calibration 1 Ch5   SHORT_STRING   3   Get/Set   Baa   Calibration point 1 for Ch5: B = 0 or 1<br>(negative/positive), aa = 00 to 99     602   Calibration 1 Ch6   SHORT_STRING   3   Get/Set   Baa   Calibration point 1 for Ch5: B = 0 or 1<br>(negative/positive), aa = 00 to 99     702   Calibration 1 Ch7   SHORT_STRING   3   Get/Set   Baa   Calibration point 1 for Ch5: B = 0 or 1<br>(negative/positive), aa = 00 to 99     802   Calibration 1 Ch8   SHORT_STRING   3   Get/Set   Baa   Calibration point 1 for Ch6: B = 0 or 1<br>(negative/positive), aa = 00 to 99     902   Calibration 1 Ch9   SHORT_STRING   3   Get/Set   Baa   Calibration point 1 for Ch6: B = 0 or 1<br>(negative/positive), aa = 00 to 99     1002   Calibration 1 Ch10   SHORT_STRING   3   Get/Set   Baa   Calibration point 1 for Ch6: B = 0 or 1<br>(negative/positive), aa = 00 to 99     104   Calibration 2 Ch1   SHORT_STRING   3   Get/Set   Baa   Calibration point 2 for Ch1: B = 0 or 1<br>(negative/positive), aa = 00 to 99     204   Calibratio                                                                                                    |          |                    |               |              |             |             | (negative/positive), aa = 00 to 99                     |
| 102   Calibration 1 Ch5   SHORT_STRING   3   Get/Set   Baa   Calibration point 1 for Ch5: B = 0 or 1<br>(negative/positive), as = 001 o 99     102   Calibration 1 Ch6   SHORT_STRING   3   Get/Set   Baa   Calibration point 1 for Ch5: B = 0 or 1<br>(negative/positive), as = 001 o 99     102   Calibration 1 Ch7   SHORT_STRING   3   Get/Set   Baa   Calibration point 1 for Ch7: B = 0 or 1<br>(negative/positive), as = 001 o 99     102   Calibration 1 Ch8   SHORT_STRING   3   Get/Set   Baa   Calibration point 1 for Ch7: B = 0 or 1<br>(negative/positive), as = 001 o 99     102   Calibration 1 Ch9   SHORT_STRING   3   Get/Set   Baa   Calibration point 1 for Ch7: B = 0 or 1<br>(negative/positive), as = 001 o 99     1002   Calibration 1 Ch10   SHORT_STRING   3   Get/Set   Baa   Calibration point 1 for Ch1: B = 0 or 1<br>(negative/positive), as = 001 o 99     1002   Calibration 2 Ch1   SHORT_STRING   3   Get/Set   Baa   Calibration point 2 for Ch1: B = 0 or 1<br>(negative/positive), as = 001 o 99     104   Calibration 2 Ch1   SHORT_STRING   3   Get/Set   Baa   Calibration point 2 for Ch1: B = 0 or 1<br>(negative/positive), as = 001 o 99     204   Calibrati                                                                                                    | 402      | Calibration 1 Ch4  | SHORT_STRING  | 3            | Get/Set     | Ваа         | Calibration point 1 for Ch4: B = 0 or 1                |
| 502   Calibration 1 Ch5   SHORT_STRING   3   Get/Set   Baa   Calibration point 1 for Ch5: B = 0 or 1<br>(negative/positive), aa = 00 to 99     602   Calibration 1 Ch6   SHORT_STRING   3   Get/Set   Baa   Calibration point 1 for Ch5: B = 0 or 1<br>(negative/positive), aa = 00 to 99     702   Calibration 1 Ch7   SHORT_STRING   3   Get/Set   Baa   Calibration point 1 for Ch7: B = 0 or 1<br>(negative/positive), aa = 00 to 99     802   Calibration 1 Ch8   SHORT_STRING   3   Get/Set   Baa   Calibration point 1 for Ch7: B = 0 or 1<br>(negative/positive), aa = 00 to 99     902   Calibration 1 Ch9   SHORT_STRING   3   Get/Set   Baa   Calibration point 1 for Ch7: B = 0 or 1<br>(negative/positive), aa = 00 to 99     1002   Calibration 1 Ch10   SHORT_STRING   3   Get/Set   Baa   Calibration point 1 for Ch10: B = 0 or 1<br>(negative/positive), aa = 00 to 99     1002   Calibration 2 Ch1   SHORT_STRING   3   Get/Set   Baa   Calibration point 2 for Ch10: B = 0 or 1<br>(negative/positive), aa = 00 to 99     104   Calibration 2 Ch1   SHORT_STRING   3   Get/Set   Baa   Calibration point 2 for Ch2: B = 0 or 1<br>(negative/positive), aa = 00 to 99     204   Calibra                                                                                                    |          |                    |               |              |             |             | (negative/positive), aa = 00 to 99                     |
| 602   Calibration 1 Ch6   SHORT_STRING   3   Get/Set   Baa   Calibration point 1 for Ch6: B = 0 or 1     702   Calibration 1 Ch7   SHORT_STRING   3   Get/Set   Baa   Calibration point 1 for Ch7: B = 0 or 1     0   (negative/positive), aa = 00 to 99   Calibration point 1 for Ch7: B = 0 or 1   (negative/positive), aa = 00 to 99     802   Calibration 1 Ch8   SHORT_STRING   3   Get/Set   Baa   Calibration point 1 for Ch8: B = 0 or 1     0   (negative/positive), aa = 00 to 99   Calibration point 1 for Ch8: B = 0 or 1   (negative/positive), aa = 00 to 99     902   Calibration 1 Ch9   SHORT_STRING   3   Get/Set   Baa   Calibration point 1 for Ch9: B = 0 or 1     002   Calibration 1 Ch10   SHORT_STRING   3   Get/Set   Baa   Calibration point 1 for Ch1: B = 0 or 1     002   Calibration 2 Ch1   SHORT_STRING   3   Get/Set   Baa   Calibration point 2 for Ch2: B = 0 or 1     0102   Calibration 2 Ch1   SHORT_STRING   3   Get/Set   Baa   Calibration point 2 for Ch2: B = 0 or 1     0104   Calibration 2 Ch2   SHORT_STRING   3   Get/Set   Baa                                                                                                    | 502      | Calibration 1 Ch5  | SHORT_STRING  | 3            | Get/Set     | Ваа         | Calibration point 1 for Ch5: B = 0 or 1                |
| 602   Calibration 1 Ch6   SHORT_STRING   3   Get/Set   Baa   Calibration point 1 for Ch6: B = 0 or 1 (negative/positive), aa = 00 to 99     702   Calibration 1 Ch7   SHORT_STRING   3   Get/Set   Baa   Calibration point 1 for Ch7: B = 0 or 1 (negative/positive), aa = 00 to 99     802   Calibration 1 Ch8   SHORT_STRING   3   Get/Set   Baa   Calibration point 1 for Ch7: B = 0 or 1 (negative/positive), aa = 00 to 99     902   Calibration 1 Ch9   SHORT_STRING   3   Get/Set   Baa   Calibration point 1 for Ch9: B = 0 or 1 (negative/positive), aa = 00 to 99     1002   Calibration 1 Ch10   SHORT_STRING   3   Get/Set   Baa   Calibration point 1 for Ch9: B = 0 or 1 (negative/positive), aa = 00 to 99     1002   Calibration 2 Ch1   SHORT_STRING   3   Get/Set   Baa   Calibration point 2 for Ch1: B = 0 or 1 (negative/positive), aa = 00 to 99     104   Calibration 2 Ch2   SHORT_STRING   3   Get/Set   Baa   Calibration point 2 for Ch2: B = 0 or 1 (negative/positive), aa = 00 to 99     204   Calibration 2 Ch3   SHORT_STRING   3   Get/Set   Baa   Calibration point 2 for Ch3: B = 0 or 1 (negative/positive), aa = 00 to 99     304   Calibrati                                                                                                    |          |                    |               |              | •           | •           | (negative/positive), aa = 00 to 99                     |
| 702   Calibration 1 Ch7   SHORT_STRING   3   Get/Set   Baa   Calibration point 1 for Ch7: B = 0 or 1<br>(negative/positive), aa = 00 to 99     802   Calibration 1 Ch8   SHORT_STRING   3   Get/Set   Baa   Calibration point 1 for Ch8: B = 0 or 1<br>(negative/positive), aa = 00 to 99     902   Calibration 1 Ch9   SHORT_STRING   3   Get/Set   Baa   Calibration point 1 for Ch8: B = 0 or 1<br>(negative/positive), aa = 00 to 99     1002   Calibration 1 Ch10   SHORT_STRING   3   Get/Set   Baa   Calibration point 1 for Ch10: B = 0 or 1<br>(negative/positive), aa = 00 to 99     1002   Calibration 2 Ch1   SHORT_STRING   3   Get/Set   Baa   Calibration point 1 for Ch10: B = 0 or 1<br>(negative/positive), aa = 00 to 99     104   Calibration 2 Ch1   SHORT_STRING   3   Get/Set   Baa   Calibration point 2 for Ch1: B = 0 or 1<br>(negative/positive), aa = 00 to 99     204   Calibration 2 Ch2   SHORT_STRING   3   Get/Set   Baa   Calibration point 2 for Ch3: B = 0 or 1<br>(negative/positive), aa = 00 to 99     304   Calibration 2 Ch4   SHORT_STRING   3   Get/Set   Baa   Calibration point 2 for Ch3: B = 0 or 1<br>(negative/positive), aa = 00 to 99     504   Calibra                                                                                                    | 602      | Calibration 1 Ch6  | SHORT_STRING  | 3            | Get/Set     | Ваа         | Calibration point 1 for Ch6: B = 0 or 1                |
| 702   Calibration 1 Ch7   SHORT_STRING   3   Get/Set   Baa   Calibration point 1 for Ch7: B = 0 or 1                                                                                                    |          |                    |               |              | •           | •           | (negative/positive), aa = 00 to 99                     |
| 802   Calibration 1 Ch8   SHORT_STRING   3   Get/Set   Baa   Calibration point 1 for Ch8: B = 0 or 1     (negative/positive), aa = 00 to 99     902   Calibration 1 Ch9   SHORT_STRING   3   Get/Set   Baa   Calibration point 1 for Ch9: B = 0 or 1     (negative/positive), aa = 00 to 99     1002   Calibration 1 Ch10   SHORT_STRING   3   Get/Set   Baa   Calibration point 1 for Ch9: B = 0 or 1     (negative/positive), aa = 00 to 99     1002   Calibration 2 Ch1   SHORT_STRING   3   Get/Set   Baa   Calibration point 2 for Ch1: B = 0 or 1     (negative/positive), aa = 00 to 99     104   Calibration 2 Ch2   SHORT_STRING   3   Get/Set   Baa   Calibration point 2 for Ch2: B = 0 or 1     (negative/positive), aa = 00 to 99     204   Calibration 2 Ch2   SHORT_STRING   3   Get/Set   Baa   Calibration point 2 for Ch3: B = 0 or 1     (negative/positive), aa = 00 to 99     204   Calibration 2 Ch4   SHORT_STRING   3   Get/Set   Baa   Calibration point 2 for Ch3: B = 0 or 1     (negative/positive), aa                                                                                                    | 702      | Calibration 1 Ch7  | SHORT_STRING  | 3            | Get/Set     | Ваа         | Calibration point 1 for Ch7: B = 0 or 1                |
| 802   Calibration 1 Ch8   SHORT_STRING   3   Get/Set   Baa   Calibration point 1 for Ch8: B = 0 or 1<br>(negative/positive), aa = 00 to 99     902   Calibration 1 Ch9   SHORT_STRING   3   Get/Set   Baa   Calibration point 1 for Ch9: B = 0 or 1<br>(negative/positive), aa = 00 to 99     1002   Calibration 1 Ch10   SHORT_STRING   3   Get/Set   Baa   Calibration point 1 for Ch9: B = 0 or 1<br>(negative/positive), aa = 00 to 99     1002   Calibration 2 Ch1   SHORT_STRING   3   Get/Set   Baa   Calibration point 2 for Ch2: B = 0 or 1<br>(negative/positive), aa = 00 to 99     104   Calibration 2 Ch2   SHORT_STRING   3   Get/Set   Baa   Calibration point 2 for Ch2: B = 0 or 1<br>(negative/positive), aa = 00 to 99     204   Calibration 2 Ch2   SHORT_STRING   3   Get/Set   Baa   Calibration point 2 for Ch2: B = 0 or 1<br>(negative/positive), aa = 00 to 99     304   Calibration 2 Ch3   SHORT_STRING   3   Get/Set   Baa   Calibration point 2 for Ch3: B = 0 or 1<br>(negative/positive), aa = 00 to 99     404   Calibration 2 Ch4   SHORT_STRING   3   Get/Set   Baa   Calibration point 2 for Ch5: B = 0 or 1<br>(negative/positive), aa = 00 to 99     504   Calibrati                                                                                                    |          | •                  | -             | •            | •           | •           | (negative/positive), aa = 00 to 99                     |
| (negative/positive), aa = 00 to 99     902   Calibration 1 Ch9   SHORT_STRING   3   Get/Set   Baa   Calibration point 1 for Ch9: B = 0 or 1     1002   Calibration 1 Ch10   SHORT_STRING   3   Get/Set   Baa   Calibration point 1 for Ch0: B = 0 or 1     1002   Calibration 2 Ch1   SHORT_STRING   3   Get/Set   Baa   Calibration point 2 for Ch1: B = 0 or 1     104   Calibration 2 Ch1   SHORT_STRING   3   Get/Set   Baa   Calibration point 2 for Ch2: B = 0 or 1     104   Calibration 2 Ch2   SHORT_STRING   3   Get/Set   Baa   Calibration point 2 for Ch2: B = 0 or 1     104   Calibration 2 Ch3   SHORT_STRING   3   Get/Set   Baa   Calibration point 2 for Ch3: B = 0 or 1     105   (negative/positive), aa = 00 to 99   000   100   (negative/positive), aa = 00 to 99     304   Calibration 2 Ch4   SHORT_STRING   3   Get/Set   Baa   Calibration point 2 for Ch3: B = 0 or 1     105   (negative/positive), aa = 00 to 99   100   100   Calibration 2 Ch5   SHORT_STRING   3   Get/Set   Baa   Calibration point 2 for Ch5: B = 0 or 1                                                                                                    | 802      | Calibration 1 Ch8  | SHORT_STRING  | 3            | Get/Set     | Ваа         | Calibration point 1 for Ch8: B = 0 or 1                |
| 902   Calibration 1 Ch9   SHORT_STRING   3   Get/Set   Baa   Calibration point 1 for Ch9: B = 0 or 1<br>(negative/positive), aa = 00 to 99     1002   Calibration 1 Ch10   SHORT_STRING   3   Get/Set   Baa   Calibration point 1 for Ch9: B = 0 or 1<br>(negative/positive), aa = 00 to 99     104   Calibration 2 Ch1   SHORT_STRING   3   Get/Set   Baa   Calibration point 2 for Ch1: B = 0 or 1<br>(negative/positive), aa = 00 to 99     204   Calibration 2 Ch2   SHORT_STRING   3   Get/Set   Baa   Calibration point 2 for Ch2: B = 0 or 1<br>(negative/positive), aa = 00 to 99     204   Calibration 2 Ch3   SHORT_STRING   3   Get/Set   Baa   Calibration point 2 for Ch3: B = 0 or 1<br>(negative/positive), aa = 00 to 99     304   Calibration 2 Ch3   SHORT_STRING   3   Get/Set   Baa   Calibration point 2 for Ch3: B = 0 or 1<br>(negative/positive), aa = 00 to 99     404   Calibration 2 Ch5   SHORT_STRING   3   Get/Set   Baa   Calibration point 2 for Ch3: B = 0 or 1<br>(negative/positive), aa = 00 to 99     504   Calibration 2 Ch5   SHORT_STRING   3   Get/Set   Baa   Calibration point 2 for Ch5: B = 0 or 1<br>(negative/positive), aa = 00 to 99     604   Calibratio                                                                                                    | -        | 1                  | 1             | 1            | r           | 1           | (negative/positive), aa = 00 to 99                     |
| 1002   Calibration 1 Ch10   SHORT_STRING   3   Get/Set   Baa   Calibration point 1 for Ch10: B = 0 or 1     (negative/positive), aa = 00 to 99     104   Calibration 2 Ch1   SHORT_STRING   3   Get/Set   Baa   Calibration point 2 for Ch1: B = 0 or 1     (negative/positive), aa = 00 to 99     204   Calibration 2 Ch2   SHORT_STRING   3   Get/Set   Baa   Calibration point 2 for Ch1: B = 0 or 1     (negative/positive), aa = 00 to 99     204   Calibration 2 Ch2   SHORT_STRING   3   Get/Set   Baa   Calibration point 2 for Ch1: B = 0 or 1     (negative/positive), aa = 00 to 99     304   Calibration 2 Ch3   SHORT_STRING   3   Get/Set   Baa   Calibration point 2 for Ch3: B = 0 or 1     (negative/positive), aa = 00 to 99     404   Calibration 2 Ch4   SHORT_STRING   3   Get/Set   Baa   Calibration point 2 for Ch3: B = 0 or 1     (negative/positive), aa = 00 to 99     504   Calibration 2 Ch5   SHORT_STRING   3   Get/Set   Baa   Calibration point 2 for Ch5: B = 0 or 1     (negative/positive), aa                                                                                                    | 902      | Calibration 1 Ch9  | SHORT_STRING  | 3            | Get/Set     | Ваа         | Calibration point 1 for Ch9: B = 0 or 1                |
| 1002   Calibration 1 Ch10   SHORT_STRING   3   Get/Set   Baa   Calibration point 1 for Ch10: B = 0 or 1<br>(negative/positive), aa = 00 to 99     104   Calibration 2 Ch1   SHORT_STRING   3   Get/Set   Baa   Calibration point 2 for Ch1: B = 0 or 1<br>(negative/positive), aa = 00 to 99     204   Calibration 2 Ch2   SHORT_STRING   3   Get/Set   Baa   Calibration point 2 for Ch2: B = 0 or 1<br>(negative/positive), aa = 00 to 99     304   Calibration 2 Ch2   SHORT_STRING   3   Get/Set   Baa   Calibration point 2 for Ch2: B = 0 or 1<br>(negative/positive), aa = 00 to 99     304   Calibration 2 Ch3   SHORT_STRING   3   Get/Set   Baa   Calibration point 2 for Ch3: B = 0 or 1<br>(negative/positive), aa = 00 to 99     404   Calibration 2 Ch4   SHORT_STRING   3   Get/Set   Baa   Calibration point 2 for Ch3: B = 0 or 1<br>(negative/positive), aa = 00 to 99     504   Calibration 2 Ch5   SHORT_STRING   3   Get/Set   Baa   Calibration point 2 for Ch5: B = 0 or 1<br>(negative/positive), aa = 00 to 99     604   Calibration 2 Ch6   SHORT_STRING   3   Get/Set   Baa   Calibration point 2 for Ch5: B = 0 or 1<br>(negative/positive), aa = 00 to 99     704   Calibrati                                                                                                    |          |                    | 1             | 1            | 1 .         | 1           | (negative/positive), aa = 00 to 99                     |
| 104   Calibration 2 Ch1   SHORT_STRING   3   Get/Set   Baa   Calibration point 2 for Ch1: B = 0 or 1<br>(negative/positive), aa = 00 to 99     204   Calibration 2 Ch2   SHORT_STRING   3   Get/Set   Baa   Calibration point 2 for Ch2: B = 0 or 1<br>(negative/positive), aa = 00 to 99     304   Calibration 2 Ch3   SHORT_STRING   3   Get/Set   Baa   Calibration point 2 for Ch3: B = 0 or 1<br>(negative/positive), aa = 00 to 99     404   Calibration 2 Ch4   SHORT_STRING   3   Get/Set   Baa   Calibration point 2 for Ch3: B = 0 or 1<br>(negative/positive), aa = 00 to 99     404   Calibration 2 Ch4   SHORT_STRING   3   Get/Set   Baa   Calibration point 2 for Ch4: B = 0 or 1<br>(negative/positive), aa = 00 to 99     504   Calibration 2 Ch5   SHORT_STRING   3   Get/Set   Baa   Calibration point 2 for Ch5: B = 0 or 1<br>(negative/positive), aa = 00 to 99     604   Calibration 2 Ch6   SHORT_STRING   3   Get/Set   Baa   Calibration point 2 for Ch5: B = 0 or 1<br>(negative/positive), aa = 00 to 99     704   Calibration 2 Ch7   SHORT_STRING   3   Get/Set   Baa   Calibration point 2 for Ch7: B = 0 or 1<br>(negative/positive), aa = 00 to 99     804   Calibration                                                                                                    | 1002     | Calibration 1 Ch10 | SHORT_STRING  | 3            | Get/Set     | Ваа         | Calibration point 1 for Ch10: B = 0 or 1               |
| 104   Calibration 2 Ch1   SHORT_STRING   3   Get/Set   Baa   Calibration point 2 for Ch1: B = 0 or 1<br>(negative/positive), aa = 00 to 99     204   Calibration 2 Ch2   SHORT_STRING   3   Get/Set   Baa   Calibration point 2 for Ch2: B = 0 or 1<br>(negative/positive), aa = 00 to 99     304   Calibration 2 Ch3   SHORT_STRING   3   Get/Set   Baa   Calibration point 2 for Ch3: B = 0 or 1<br>(negative/positive), aa = 00 to 99     404   Calibration 2 Ch4   SHORT_STRING   3   Get/Set   Baa   Calibration point 2 for Ch3: B = 0 or 1<br>(negative/positive), aa = 00 to 99     504   Calibration 2 Ch5   SHORT_STRING   3   Get/Set   Baa   Calibration point 2 for Ch5: B = 0 or 1<br>(negative/positive), aa = 00 to 99     604   Calibration 2 Ch6   SHORT_STRING   3   Get/Set   Baa   Calibration point 2 for Ch5: B = 0 or 1<br>(negative/positive), aa = 00 to 99     604   Calibration 2 Ch7   SHORT_STRING   3   Get/Set   Baa   Calibration point 2 for Ch7: B = 0 or 1<br>(negative/positive), aa = 00 to 99     704   Calibration 2 Ch7   SHORT_STRING   3   Get/Set   Baa   Calibration point 2 for Ch7: B = 0 or 1<br>(negative/positive), aa = 00 to 99     804   Calibration                                                                                                    |          |                    |               | T -          |             | -           | (negative/positive), aa = 00 to 99                     |
| 204   Calibration 2 Ch2   SHORT_STRING   3   Get/Set   Baa   Calibration point 2 for Ch2: B = 0 or 1     304   Calibration 2 Ch3   SHORT_STRING   3   Get/Set   Baa   Calibration point 2 for Ch2: B = 0 or 1     304   Calibration 2 Ch3   SHORT_STRING   3   Get/Set   Baa   Calibration point 2 for Ch3: B = 0 or 1     404   Calibration 2 Ch4   SHORT_STRING   3   Get/Set   Baa   Calibration point 2 for Ch4: B = 0 or 1     904   Calibration 2 Ch5   SHORT_STRING   3   Get/Set   Baa   Calibration point 2 for Ch5: B = 0 or 1     904   Calibration 2 Ch6   SHORT_STRING   3   Get/Set   Baa   Calibration point 2 for Ch5: B = 0 or 1     904   Calibration 2 Ch7   SHORT_STRING   3   Get/Set   Baa   Calibration point 2 for Ch6: B = 0 or 1     904   Calibration 2 Ch8   SHORT_STRING   3   Get/Set   Baa   Calibration point 2 for Ch7: B = 0 or 1     904   Calibration 2 Ch9   SHORT_STRING   3   Get/Set   Baa   Calibration point 2 for Ch8: B = 0 or 1     904   Calibration 2 Ch9   SHORT_STRING   3   G                                                                                                    | 104      | Calibration 2 Ch1  | SHORT_STRING  | 3            | Get/Set     | Ваа         | Calibration point 2 for Ch1: B = 0 or 1                |
| 204   Calibration 2 Ch2   SHORT_STRING   3   Get/Set   Baa   Calibration point 2 for Ch2: B = 0 or 1<br>(negative/positive), aa = 00 to 99     304   Calibration 2 Ch3   SHORT_STRING   3   Get/Set   Baa   Calibration point 2 for Ch2: B = 0 or 1<br>(negative/positive), aa = 00 to 99     404   Calibration 2 Ch4   SHORT_STRING   3   Get/Set   Baa   Calibration point 2 for Ch2: B = 0 or 1<br>(negative/positive), aa = 00 to 99     404   Calibration 2 Ch4   SHORT_STRING   3   Get/Set   Baa   Calibration point 2 for Ch3: B = 0 or 1<br>(negative/positive), aa = 00 to 99     504   Calibration 2 Ch5   SHORT_STRING   3   Get/Set   Baa   Calibration point 2 for Ch5: B = 0 or 1<br>(negative/positive), aa = 00 to 99     604   Calibration 2 Ch6   SHORT_STRING   3   Get/Set   Baa   Calibration point 2 for Ch6: B = 0 or 1<br>(negative/positive), aa = 00 to 99     704   Calibration 2 Ch7   SHORT_STRING   3   Get/Set   Baa   Calibration point 2 for Ch7: B = 0 or 1<br>(negative/positive), aa = 00 to 99     804   Calibration 2 Ch8   SHORT_STRING   3   Get/Set   Baa   Calibration point 2 for Ch8: B = 0 or 1<br>(negative/positive), aa = 00 to 99     904   Calibration                                                                                                    |          |                    |               | 1            |             | 1_          | (negative/positive), aa = 00 to 99                     |
| 304   Calibration 2 Ch3   SHORT_STRING   3   Get/Set   Baa   Calibration point 2 for Ch3: B = 0 or 1<br>(negative/positive), aa = 00 to 99     404   Calibration 2 Ch4   SHORT_STRING   3   Get/Set   Baa   Calibration point 2 for Ch4: B = 0 or 1<br>(negative/positive), aa = 00 to 99     504   Calibration 2 Ch5   SHORT_STRING   3   Get/Set   Baa   Calibration point 2 for Ch4: B = 0 or 1<br>(negative/positive), aa = 00 to 99     504   Calibration 2 Ch5   SHORT_STRING   3   Get/Set   Baa   Calibration point 2 for Ch6: B = 0 or 1<br>(negative/positive), aa = 00 to 99     604   Calibration 2 Ch6   SHORT_STRING   3   Get/Set   Baa   Calibration point 2 for Ch6: B = 0 or 1<br>(negative/positive), aa = 00 to 99     704   Calibration 2 Ch7   SHORT_STRING   3   Get/Set   Baa   Calibration point 2 for Ch7: B = 0 or 1<br>(negative/positive), aa = 00 to 99     804   Calibration 2 Ch8   SHORT_STRING   3   Get/Set   Baa   Calibration point 2 for Ch8: B = 0 or 1<br>(negative/positive), aa = 00 to 99     904   Calibration 2 Ch9   SHORT_STRING   3   Get/Set   Baa   Calibration point 2 for Ch9: B = 0 or 1<br>(negative/positive), aa = 00 to 99     1004   Calibration                                                                                                    | 204      | Calibration 2 Ch2  | SHORT_STRING  | 3            | Get/Set     | Ваа         | Calibration point 2 for Ch2: $B = 0$ or 1              |
| 304   Calibration 2 Ch3   SHORT_STRING   3   Get/Set   Baa   Calibration point 2 for Ch3: B = 0 or 1<br>(negative/positive), aa = 00 to 99     404   Calibration 2 Ch4   SHORT_STRING   3   Get/Set   Baa   Calibration point 2 for Ch3: B = 0 or 1<br>(negative/positive), aa = 00 to 99     504   Calibration 2 Ch5   SHORT_STRING   3   Get/Set   Baa   Calibration point 2 for Ch5: B = 0 or 1<br>(negative/positive), aa = 00 to 99     604   Calibration 2 Ch6   SHORT_STRING   3   Get/Set   Baa   Calibration point 2 for Ch5: B = 0 or 1<br>(negative/positive), aa = 00 to 99     604   Calibration 2 Ch6   SHORT_STRING   3   Get/Set   Baa   Calibration point 2 for Ch7: B = 0 or 1<br>(negative/positive), aa = 00 to 99     704   Calibration 2 Ch7   SHORT_STRING   3   Get/Set   Baa   Calibration point 2 for Ch7: B = 0 or 1<br>(negative/positive), aa = 00 to 99     804   Calibration 2 Ch8   SHORT_STRING   3   Get/Set   Baa   Calibration point 2 for Ch9: B = 0 or 1<br>(negative/positive), aa = 00 to 99     904   Calibration 2 Ch9   SHORT_STRING   3   Get/Set   Baa   Calibration point 2 for Ch9: B = 0 or 1<br>(negative/positive), aa = 00 to 99     1004   Calibration                                                                                                    |          |                    |               | -            | a . /a .    | 1_          | (negative/positive), aa = 00 to 99                     |
| 404   Calibration 2 Ch4   SHORT_STRING   3   Get/Set   Baa   Calibration point 2 for Ch4: B = 0 or 1<br>(negative/positive), aa = 00 to 99     504   Calibration 2 Ch5   SHORT_STRING   3   Get/Set   Baa   Calibration point 2 for Ch5: B = 0 or 1<br>(negative/positive), aa = 00 to 99     604   Calibration 2 Ch6   SHORT_STRING   3   Get/Set   Baa   Calibration point 2 for Ch6: B = 0 or 1<br>(negative/positive), aa = 00 to 99     604   Calibration 2 Ch6   SHORT_STRING   3   Get/Set   Baa   Calibration point 2 for Ch6: B = 0 or 1<br>(negative/positive), aa = 00 to 99     704   Calibration 2 Ch7   SHORT_STRING   3   Get/Set   Baa   Calibration point 2 for Ch7: B = 0 or 1<br>(negative/positive), aa = 00 to 99     804   Calibration 2 Ch8   SHORT_STRING   3   Get/Set   Baa   Calibration point 2 for Ch8: B = 0 or 1<br>(negative/positive), aa = 00 to 99     904   Calibration 2 Ch9   SHORT_STRING   3   Get/Set   Baa   Calibration point 2 for Ch9: B = 0 or 1<br>(negative/positive), aa = 00 to 99     904   Calibration 2 Ch10   SHORT_STRING   3   Get/Set   Baa   Calibration point 2 for Ch10: B = 0 or 1<br>(negative/positive), aa = 00 to 99     1004   Calibrati                                                                                                    | 304      | Calibration 2 Ch3  | SHORT_STRING  | 3            | Get/Set     | Ваа         | Calibration point 2 for Ch3: B = 0 or 1                |
| 404   Calibration 2 Ch4   SHORT_STRING   3   Get/Set   Baa   Calibration point 2 for Ch4: B = 0 or 1<br>(negative/positive), aa = 00 to 99     504   Calibration 2 Ch5   SHORT_STRING   3   Get/Set   Baa   Calibration point 2 for Ch4: B = 0 or 1<br>(negative/positive), aa = 00 to 99     604   Calibration 2 Ch6   SHORT_STRING   3   Get/Set   Baa   Calibration point 2 for Ch5: B = 0 or 1<br>(negative/positive), aa = 00 to 99     604   Calibration 2 Ch6   SHORT_STRING   3   Get/Set   Baa   Calibration point 2 for Ch6: B = 0 or 1<br>(negative/positive), aa = 00 to 99     704   Calibration 2 Ch7   SHORT_STRING   3   Get/Set   Baa   Calibration point 2 for Ch7: B = 0 or 1<br>(negative/positive), aa = 00 to 99     804   Calibration 2 Ch8   SHORT_STRING   3   Get/Set   Baa   Calibration point 2 for Ch8: B = 0 or 1<br>(negative/positive), aa = 00 to 99     904   Calibration 2 Ch9   SHORT_STRING   3   Get/Set   Baa   Calibration point 2 for Ch9: B = 0 or 1<br>(negative/positive), aa = 00 to 99     1004   Calibration 2 Ch10   SHORT_STRING   3   Get/Set   Baa   Calibration point 2 for Ch10: B = 0 or 1<br>(negative/positive), aa = 00 to 99     1004   Calibrat                                                                                                    | 404      |                    | CHOPT STRING  | 2            | 6.1/5.1     | Dec         | (hegative/positive), aa = 00 to 99                     |
| 504   Calibration 2 Ch5   SHORT_STRING   3   Get/Set   Baa   Calibration point 2 for Ch5: B = 0 or 1<br>(negative/positive), aa = 00 to 99     604   Calibration 2 Ch6   SHORT_STRING   3   Get/Set   Baa   Calibration point 2 for Ch6: B = 0 or 1<br>(negative/positive), aa = 00 to 99     604   Calibration 2 Ch6   SHORT_STRING   3   Get/Set   Baa   Calibration point 2 for Ch6: B = 0 or 1<br>(negative/positive), aa = 00 to 99     704   Calibration 2 Ch7   SHORT_STRING   3   Get/Set   Baa   Calibration point 2 for Ch7: B = 0 or 1<br>(negative/positive), aa = 00 to 99     804   Calibration 2 Ch8   SHORT_STRING   3   Get/Set   Baa   Calibration point 2 for Ch8: B = 0 or 1<br>(negative/positive), aa = 00 to 99     904   Calibration 2 Ch9   SHORT_STRING   3   Get/Set   Baa   Calibration point 2 for Ch9: B = 0 or 1<br>(negative/positive), aa = 00 to 99     904   Calibration 2 Ch9   SHORT_STRING   3   Get/Set   Baa   Calibration point 2 for Ch9: B = 0 or 1<br>(negative/positive), aa = 00 to 99     1004   Calibration 2 Ch10   SHORT_STRING   3   Get/Set   Baa   Calibration point 2 for Ch10: B = 0 or 1<br>(negative/positive), aa = 00 to 99                                                                                                    | 404      | Calibration 2 Cn4  | SHORT_STRING  | 3            | Get/Set     | ваа         | Calibration point 2 for Ch4: $B = 0$ or 1              |
| S04   Calibration 2 Ch5   SHORT_STRING   3   Get/Set   Baa   Calibration point 2 for Ch5: B = 0 or 1<br>(negative/positive), aa = 00 to 99     604   Calibration 2 Ch6   SHORT_STRING   3   Get/Set   Baa   Calibration point 2 for Ch6: B = 0 or 1<br>(negative/positive), aa = 00 to 99     704   Calibration 2 Ch7   SHORT_STRING   3   Get/Set   Baa   Calibration point 2 for Ch7: B = 0 or 1<br>(negative/positive), aa = 00 to 99     804   Calibration 2 Ch8   SHORT_STRING   3   Get/Set   Baa   Calibration point 2 for Ch8: B = 0 or 1<br>(negative/positive), aa = 00 to 99     804   Calibration 2 Ch8   SHORT_STRING   3   Get/Set   Baa   Calibration point 2 for Ch8: B = 0 or 1<br>(negative/positive), aa = 00 to 99     904   Calibration 2 Ch9   SHORT_STRING   3   Get/Set   Baa   Calibration point 2 for Ch9: B = 0 or 1<br>(negative/positive), aa = 00 to 99     1004   Calibration 2 Ch10   SHORT_STRING   3   Get/Set   Baa   Calibration point 2 for Ch10: B = 0 or 1<br>(negative/positive), aa = 00 to 99     1004   Calibration 2 Ch10   SHORT_STRING   3   Get/Set   Baa   Calibration point 2 for Ch10: B = 0 or 1<br>(negative/positive), aa = 00 to 99                                                                                                    | 504      | California a 2 Chr | CHOPT STRING  | 2            | 6.1/5.1     | Dec         | (hegative/positive), aa = 00 to 99                     |
| 604   Calibration 2 Ch6   SHORT_STRING   3   Get/Set   Baa   Calibration point 2 for Ch6: B = 0 or 1<br>(negative/positive), aa = 00 to 99     704   Calibration 2 Ch7   SHORT_STRING   3   Get/Set   Baa   Calibration point 2 for Ch7: B = 0 or 1<br>(negative/positive), aa = 00 to 99     804   Calibration 2 Ch8   SHORT_STRING   3   Get/Set   Baa   Calibration point 2 for Ch8: B = 0 or 1<br>(negative/positive), aa = 00 to 99     904   Calibration 2 Ch9   SHORT_STRING   3   Get/Set   Baa   Calibration point 2 for Ch8: B = 0 or 1<br>(negative/positive), aa = 00 to 99     904   Calibration 2 Ch9   SHORT_STRING   3   Get/Set   Baa   Calibration point 2 for Ch9: B = 0 or 1<br>(negative/positive), aa = 00 to 99     1004   Calibration 2 Ch10   SHORT_STRING   3   Get/Set   Baa   Calibration point 2 for Ch10: B = 0 or 1<br>(negative/positive), aa = 00 to 99                                                                                                    | 504      | Calibration 2 Ch5  | SHURI_STRING  | 3            | Get/Set     | ваа         | Calibration point 2 for Ch5: $B = 0$ or 1              |
| B04   Calibration 2 Chb   SHORT_STRING   3   Get/Set   Baa   Calibration point 2 for Ch6: B = 0 or 1<br>(negative/positive), aa = 00 to 99     704   Calibration 2 Ch7   SHORT_STRING   3   Get/Set   Baa   Calibration point 2 for Ch7: B = 0 or 1<br>(negative/positive), aa = 00 to 99     804   Calibration 2 Ch8   SHORT_STRING   3   Get/Set   Baa   Calibration point 2 for Ch8: B = 0 or 1<br>(negative/positive), aa = 00 to 99     904   Calibration 2 Ch9   SHORT_STRING   3   Get/Set   Baa   Calibration point 2 for Ch9: B = 0 or 1<br>(negative/positive), aa = 00 to 99     904   Calibration 2 Ch9   SHORT_STRING   3   Get/Set   Baa   Calibration point 2 for Ch9: B = 0 or 1<br>(negative/positive), aa = 00 to 99     1004   Calibration 2 Ch10   SHORT_STRING   3   Get/Set   Baa   Calibration point 2 for Ch10: B = 0 or 1<br>(negative/positive), aa = 00 to 99                                                                                                    | 604      | Calibratian 2 ChC  | CHOPT CTRINC  | 2            | Cat/Cat     | Dee         | (negative/positive), aa = 00 to 99                     |
| 704   Calibration 2 Ch7   SHORT_STRING   3   Get/Set   Baa   Calibration point 2 for Ch7: B = 0 or 1<br>(negative/positive), aa = 00 to 99     804   Calibration 2 Ch8   SHORT_STRING   3   Get/Set   Baa   Calibration point 2 for Ch8: B = 0 or 1<br>(negative/positive), aa = 00 to 99     904   Calibration 2 Ch9   SHORT_STRING   3   Get/Set   Baa   Calibration point 2 for Ch8: B = 0 or 1<br>(negative/positive), aa = 00 to 99     904   Calibration 2 Ch9   SHORT_STRING   3   Get/Set   Baa   Calibration point 2 for Ch9: B = 0 or 1<br>(negative/positive), aa = 00 to 99     1004   Calibration 2 Ch10   SHORT_STRING   3   Get/Set   Baa   Calibration point 2 for Ch10: B = 0 or 1<br>(negative/positive), aa = 00 to 99                                                                                                    | 604      | Calibration 2 Chb  | SHUKI_STRING  | 3            | Get/Set     | Ваа         | (nogative (nocitive)) = 0.0 to 0.0                     |
| 704   Calibration 2 Ch7   SHORT_STRING   3   Get/Set   Baa   Calibration point 2 for Ch7: B = 0 or 1 (negative/positive), aa = 00 to 99     804   Calibration 2 Ch8   SHORT_STRING   3   Get/Set   Baa   Calibration point 2 for Ch8: B = 0 or 1 (negative/positive), aa = 00 to 99     904   Calibration 2 Ch9   SHORT_STRING   3   Get/Set   Baa   Calibration point 2 for Ch9: B = 0 or 1 (negative/positive), aa = 00 to 99     1004   Calibration 2 Ch10   SHORT_STRING   3   Get/Set   Baa   Calibration point 2 for Ch10: B = 0 or 1 (negative/positive), aa = 00 to 99                                                                                                    | 704      | Calibration 2 Ch7  |               | 2            | Cot/Sot     | Paa         | (negative/positive), ad = 00 to 99                     |
| 804   Calibration 2 Ch8   SHORT_STRING   3   Get/Set   Baa   Calibration point 2 for Ch8: B = 0 or 1<br>(negative/positive), aa = 00 to 99     904   Calibration 2 Ch9   SHORT_STRING   3   Get/Set   Baa   Calibration point 2 for Ch9: B = 0 or 1<br>(negative/positive), aa = 00 to 99     904   Calibration 2 Ch9   SHORT_STRING   3   Get/Set   Baa   Calibration point 2 for Ch9: B = 0 or 1<br>(negative/positive), aa = 00 to 99     1004   Calibration 2 Ch10   SHORT_STRING   3   Get/Set   Baa   Calibration point 2 for Ch10: B = 0 or 1<br>(negative/positive), aa = 00 to 99                                                                                                    | 704      |                    |               | 5            | Gel/Sel     | Ddd         | (nogative (nositive)) as = 0.0 to 0.0                  |
| 904   Calibration 2 Ch9   SHORT_STRING   3   Get/Set   Baa   Calibration point 2 for Ch8. B = 0 or 1 (negative/positive), aa = 00 to 99     904   Calibration 2 Ch9   SHORT_STRING   3   Get/Set   Baa   Calibration point 2 for Ch9: B = 0 or 1 (negative/positive), aa = 00 to 99     1004   Calibration 2 Ch10   SHORT_STRING   3   Get/Set   Baa   Calibration point 2 for Ch10: B = 0 or 1 (negative/positive), aa = 00 to 99                                                                                                    | 804      | Calibration 2 Ch9  |               | 2            | Cot/Sot     | Paa         | (negative/positive), aa = 00 to 33                     |
| 904   Calibration 2 Ch9   SHORT_STRING   3   Get/Set   Baa   Calibration point 2 for Ch9: B = 0 or 1 (negative/positive), aa = 00 to 99     1004   Calibration 2 Ch10   SHORT_STRING   3   Get/Set   Baa   Calibration point 2 for Ch10: B = 0 or 1 (negative/positive), aa = 00 to 99     1004   Calibration 2 Ch10   SHORT_STRING   3   Get/Set   Baa   Calibration point 2 for Ch10: B = 0 or 1 (negative/positive), aa = 00 to 99                                                                                                    | 004      |                    |               | 5            | Gel/Sel     | Ddd         | (nogative (nositive)) a = 0.0 to 0.0                   |
| Image: Struct Struct S                                                                                                    | 90/      | Calibration 2 Ch0  | SHORT STRING  | 2            | Got/Sot     | Baa         | Calibration point 2 for Ch0: P = 0 or 1                |
| 1004   Calibration 2 Ch10   SHORT_STRING   3   Get/Set   Baa   Calibration point 2 for Ch10: B = 0 or 1     (negative/nositive)   aa = 00 to 99                                                                                                    | 504      |                    | טוואוכ_ואטווכ | 5            | Jeysel      | Daa         | (negative/nositive) a = -00 to 00                      |
| $\frac{1007}{1007} = \frac{1000}{1000} = \frac{1000}{1000$ | 1004     | Calibration 2 Ch10 | SHORT STRING  | 3            | Get/Set     | Baa         | Calibration point 2 for $Ch10$ : $B = 0 \text{ or } 1$ |
|                                                                                                    | 1004     |                    |               | 5            | 309301      | 500         | (negative/positive), $aa = 00 to 99$                   |

| Instance | Name               | Data Type      | Array Length | Access     | Data Format  | Data Description                                                                   |
|----------|--------------------|----------------|--------------|------------|--------------|------------------------------------------------------------------------------------|
| 106      | Calibration 3 Ch1  | SHORT_STRING   | 3            | Get/Set    | Ваа          | Calibration point 3 for Ch1: B = 0 or 1                                            |
|          | 1                  | 1              | 0            | 1          | 1            | (negative/positive), aa = 00 to 99                                                 |
| 206      | Calibration 3 Ch2  | SHORT_STRING   | 3            | Get/Set    | Ваа          | Calibration point 3 for Ch2: B = 0 or 1                                            |
|          |                    |                |              | 0.10.1     |              | (negative/positive), aa = 00 to 99                                                 |
| 306      | Calibration 3 Ch3  | SHORI_STRING   | 3            | Get/Set    | Ваа          | Calibration point 3 for Ch3: $B = 0$ or 1<br>(negative/positive) as $= 00$ to $90$ |
| 406      | Calibration 3 Ch4  | SHORT STRING   | 3            | Gat/Sat    | Baa          | (negative) positive), as $= 00.0033$                                               |
| 400      | Calibration 5 Ch4  | SHORT_STRING   | 5            | Get/Set    | Daa          | (negative/nositive) as = 00 to 99                                                  |
| 506      | Calibration 3 Ch5  | SHORT STRING   | 3            | Get/Set    | Ваа          | Calibration point 3 for Ch5: $B = 0$ or 1                                          |
|          |                    |                | -            | ,          |              | (negative/positive), aa = 00 to 99                                                 |
| 606      | Calibration 3 Ch6  | SHORT_STRING   | 3            | Get/Set    | Ваа          | Calibration point 3 for Ch6: B = 0 or 1                                            |
| -        |                    |                | •            |            | -            | (negative/positive), aa = 00 to 99                                                 |
| 706      | Calibration 3 Ch7  | SHORT_STRING   | 3            | Get/Set    | Ваа          | Calibration point 3 for Ch7: B = 0 or 1                                            |
| r        | I                  |                | I            |            | I            | (negative/positive), aa = 00 to 99                                                 |
| 806      | Calibration 3 Ch8  | SHORT_STRING   | 3            | Get/Set    | Ваа          | Calibration point 3 for Ch8: B = 0 or 1                                            |
| 000      | Calibratian 2 Ch0  | CHOPT CTRING   | 2            | C ++ /C ++ | Dee          | (negative/positive), aa = 00 to 99                                                 |
| 906      | Calibration 3 Ch9  | SHUKI_STRING   | 3            | Get/Set    | ваа          | Calibration point 3 for Cn9: $B = 0$ or 1<br>(negative/positive) as $= 00$ to 99   |
| 1006     | Calibration 3 Ch10 | SHORT STRING   | 3            | Gat/Sat    | Baa          | (negative/positive), as $= 00.000000000000000000000000000000000$                   |
| 1000     | calibration 5 cm10 | 511011_5111110 | 5            | Uel/Jel    | Daa          | (negative/positive), $aa = 00 to 99$                                               |
| 108      | Calibration 4 Ch1  | SHORT STRING   | 3            | Get/Set    | Ваа          | Calibration point 4 for Ch1: B = 0 or 1                                            |
|          |                    |                | -            |            |              | (negative/positive), aa = 00 to 99                                                 |
| 208      | Calibration 4 Ch2  | SHORT_STRING   | 3            | Get/Set    | Ваа          | Calibration point 4 for Ch2: B = 0 or 1                                            |
| -        |                    |                | •            |            | -            | (negative/positive), aa = 00 to 99                                                 |
| 308      | Calibration 4 Ch3  | SHORT_STRING   | 3            | Get/Set    | Ваа          | Calibration point 4 for Ch3: B = 0 or 1                                            |
| r        | I                  |                | I            |            | I            | (negative/positive), aa = 00 to 99                                                 |
| 408      | Calibration 4 Ch4  | SHORT_STRING   | 3            | Get/Set    | Ваа          | Calibration point 4 for Ch4: B = 0 or 1                                            |
| 500      |                    |                |              | 0.10.1     |              | (negative/positive), aa = 00 to 99                                                 |
| 508      | Calibration 4 Ch5  | SHORI_STRING   | 3            | Get/Set    | Ваа          | Calibration point 4 for Ch5: $B = 0$ or 1                                          |
| 608      | Calibration 4 Ch6  | SHORT STRING   | 3            | Get/Set    | Baa          | (negative) positive), as $= 00.0039$                                               |
| 000      | calibration 4 cho  | SHORT_SHRING   | 5            | 000,000    | Dad          | (negative/positive), $aa = 00 to 99$                                               |
| 708      | Calibration 4 Ch7  | SHORT STRING   | 3            | Get/Set    | Ваа          | Calibration point 4 for Ch7: B = 0 or 1                                            |
|          | •                  | -              | •            |            |              | (negative/positive), aa = 00 to 99                                                 |
| 808      | Calibration 4 Ch8  | SHORT_STRING   | 3            | Get/Set    | Ваа          | Calibration point 4 for Ch8: B = 0 or 1                                            |
|          | 1                  | 1              | 1            |            | 1            | (negative/positive), aa = 00 to 99                                                 |
| 908      | Calibration 4 Ch9  | SHORT_STRING   | 3            | Get/Set    | Ваа          | Calibration point 4 for Ch9: B = 0 or 1                                            |
| 4000     |                    | CHOPT CTRING   | 2            | C /C       | <b>D</b> = 2 | (negative/positive), aa = 00 to 99                                                 |
| 1008     | Calibration 4 Ch10 | SHORT_STRING   | 3            | Get/Set    | ваа          | Calibration point 4 for Ch10: $B = 0$ or 1                                         |
| 110      | Calibration 5 Ch1  | SHORT STRING   | 3            | Get/Set    | Baa          | (negative) positive), $aa = 00 to 39$                                              |
| 110      | calibration 5 cm   | SHORT_SHRING   | 5            | 000/000    | Dad          | (negative/positive), aa = 00 to 99                                                 |
| 210      | Calibration 5 Ch2  | SHORT STRING   | 3            | Get/Set    | Ваа          | Calibration point 5 for Ch2: B = 0 or 1                                            |
|          | •                  | -              | •            |            |              | (negative/positive), aa = 00 to 99                                                 |
| 310      | Calibration 5 Ch3  | SHORT_STRING   | 3            | Get/Set    | Ваа          | Calibration point 5 for Ch3: B = 0 or 1                                            |
|          | 1                  | 1              | 1            |            | 1            | (negative/positive), aa = 00 to 99                                                 |
| 410      | Calibration 5 Ch4  | SHORT_STRING   | 3            | Get/Set    | Ваа          | Calibration point 5 for Ch4: B = 0 or 1                                            |
| 510      |                    |                |              | 0.10.1     |              | (negative/positive), aa = 00 to 99                                                 |
| 510      | Calibration 5 Ch5  | SHORI_STRING   | 3            | Get/Set    | Ваа          | Calibration point 5 for Ch5: $B = 0$ or 1                                          |
| 610      | Calibration 5 Ch6  |                | 2            | Got/Sot    | Baa          | (negative/positive), $aa = 00 to 99$                                               |
| 010      |                    |                | 5            | 001/301    | Daa          | (negative/positive), $aa = 00 to 99$                                               |
| 710      | Calibration 5 Ch7  | SHORT STRING   | 3            | Get/Set    | Ваа          | Calibration point 5 for Ch7: $B = 0$ or 1                                          |
| L        |                    |                |              |            |              | (negative/positive), aa = 00 to 99                                                 |
| 810      | Calibration 5 Ch8  | SHORT_STRING   | 3            | Get/Set    | Ваа          | Calibration point 5 for Ch8: B = 0 or 1                                            |
|          | •                  |                | ·            |            |              | (negative/positive), aa = 00 to 99                                                 |
| 910      | Calibration 5 Ch9  | SHORT_STRING   | 3            | Get/Set    | Ваа          | Calibration point 5 for Ch9: B = 0 or 1                                            |
|          |                    |                |              | /-         | 1_           | (negative/positive), aa = 00 to 99                                                 |
| 1010     | Calibration 5 Ch10 | SHORT_STRING   | 5            | Get/Set    | Ваа          | Calibration point 5 for Ch10: $B = 0$ or 1                                         |
|          |                    |                |              |            |              | (negative/positive), aa = 00 to 99                                                 |

| Instance | Name                         | Data Type    | Array Length | Access  | Data Format | Data Description                                                                                                    |  |  |
|----------|------------------------------|--------------|--------------|---------|-------------|----------------------------------------------------------------------------------------------------|--|--|
| 114      | Channel Display Ch1          | SHORT_STRING | 2            | Get/Set | XX          | Toggle Ch1 on the measurement screen:                                                                                                    |  |  |
|          | 1                            | 1            | 1            | T       | 1           | XX=00 (Set), XX=ON or OF (Get)                                                                                                    |  |  |
| 214      | Channel Display Ch2          | SHORT_STRING | 2            | Get/Set | XX          | Toggle Ch1 on the measurement screen:                                                                                                    |  |  |
|          |                              |              |              | 0.1/0.1 |             | XX=00 (Set), XX=ON or OF (Get)                                                                                                    |  |  |
| 314      | Channel Display Ch3          | SHORI_STRING | 2            | Get/Set | XX          | loggle Ch1 on the measurement screen:                                                                                                    |  |  |
| 414      | Channel Display Ch4          | SHOPT STRING | 2            | Cot/Sot | vv          | Taggle Ch1 on the measurement errors                                                                                                    |  |  |
| 414      |                              |              | 2            | Gel/Sel | ~~          | XX-00 (Set) XX-0N or OF (Get)                                                                                                    |  |  |
| 514      | Channel Display Ch5          | SHORT STRING | 2            | Get/Set | XX          | Toggle Ch1 on the measurement screen:                                                                                                    |  |  |
| 511      | enumer bisplay eno           | shoki_shkite | -            | 000/000 |             | XX=00 (Set), XX=ON or OF (Get)                                                                                                    |  |  |
| 614      | Channel Display Ch6          | SHORT STRING | 2            | Get/Set | ХХ          | Toggle Ch1 on the measurement screen:                                                                                                    |  |  |
| -        |                              |              |              |         | 1           | XX=00 (Set), XX=ON or OF (Get)                                                                                                    |  |  |
| 714      | Channel Display Ch7          | SHORT_STRING | 2            | Get/Set | XX          | Toggle Ch1 on the measurement screen:                                                                                                    |  |  |
|          |                              |              |              |         | •           | XX=00 (Set), XX=ON or OF (Get)                                                                                                    |  |  |
| 814      | Channel Display Ch8          | SHORT_STRING | 2            | Get/Set | XX          | Toggle Ch1 on the measurement screen:                                                                                                    |  |  |
|          |                              | -            |              |         | -           | XX=00 (Set), XX=ON or OF (Get)                                                                                                    |  |  |
| 914      | Channel Display Ch9          | SHORT_STRING | 2            | Get/Set | XX          | Toggle Ch1 on the measurement screen:                                                                                                    |  |  |
|          |                              |              | I            |         |             | XX=00 (Set), XX=ON or OF (Get)                                                                                                    |  |  |
| 1014     | Channel Display Ch10         | SHORT_STRING | 2            | Get/Set | XX          | Toggle Ch1 on the measurement screen:                                                                                                    |  |  |
| 110      |                              |              | 1 -          | 0.1/0.1 |             | XX=00 (Set), XX=ON or OF (Get)                                                                                                    |  |  |
| 116      | Analog Output Ch1            | SHORI_STRING | /            | Get/Set | FbaaBAA     | Ch1 analog output format: F = 1 or 2                                                                                                    |  |  |
| 216      | Analog Qutnut Ch2            | SUOPT STRING | 7            | Cat/Sat | [haaDAA     | (III/IOg), baa = high value, BAA = IOW value                                                                                                    |  |  |
| 210      | Analog Output Ch2            | SHUKI_STRING | /            | Get/Set | FUddbAA     | Cn2 analog output format: F = 1 of 2<br>(lip/log) has = high value RAA = low value                                                                                                    |  |  |
| 316      | Analog Output Ch3            | SHORT STRING | 7            | Get/Set | FbaaBΔΔ     | ( $\frac{1}{10}$ ) $\frac{1}{10}$ ), $\frac{1}{10}$ $\frac{1}{10}$ $\frac{1}{$ |  |  |
| 510      | Analog Output Cho            | SHORT_SHRING | ,            | 001/001 | TOUDAA      | (lin/log), baa = high value. BAA = low value                                                                                                    |  |  |
| 416      | Analog Output Ch4            | SHORT STRING | 7            | Get/Set | FbaaBAA     | Ch4 analog output format: $F = 1 \text{ or } 2$                                                                                                    |  |  |
|          |                              |              | -            |         |             | (lin/log), baa = high value, BAA = low value                                                                                                    |  |  |
| 516      | Analog Output Ch5            | SHORT STRING | 7            | Get/Set | FbaaBAA     | Ch5 analog output format: F = 1 or 2                                                                                                    |  |  |
|          |                              | -            |              |         |             | (lin/log), baa = high value, BAA = low value                                                                                                    |  |  |
| 616      | Analog Output Ch6            | SHORT_STRING | 7            | Get/Set | FbaaBAA     | Ch6 analog output format: F = 1 or 2                                                                                                    |  |  |
|          |                              |              | _            |         |             | (lin/log), baa = high value, BAA = low value                                                                                                    |  |  |
| 716      | Analog Output Ch7            | SHORT_STRING | 7            | Get/Set | FbaaBAA     | Ch7 analog output format: F = 1 or 2                                                                                                    |  |  |
|          | 1                            | 1            | 1            | T       | 1           | (lin/log), baa = high value, BAA = low value                                                                                                    |  |  |
| 816      | Analog Output Ch8            | SHORT_STRING | 7            | Get/Set | FbaaBAA     | Ch8 analog output format: F = 1 or 2                                                                                                    |  |  |
| 010      |                              |              | -            | 0.1/0.1 |             | (lin/log), baa = high value, BAA = low value                                                                                                    |  |  |
| 916      | Analog Output Ch9            | SHORT_STRING | 7            | Get/Set | FbaaBAA     | Ch9 analog output format: $F = 1 \text{ or } 2$                                                                                                    |  |  |
| 1016     | Analog Qutnut Ch10           | SUOPT STRING | 7            | Cat/Sat | [haaDAA     | (III/IOg), baa = high value, BAA = IOW value                                                                                                    |  |  |
| 1010     | Analog Output Chilo          | SHUKI_STRING | /            | Get/Set | FUddbAA     | Cn10 analog output format: F = 1 or 2<br>(lip/log) has = high value RAA = low value                                                                                                    |  |  |
| 118      | Gas Type Ch1                 | SHORT STRING | 2            | Got/Sot | 66          | (inf) log), baa – fight value, bAA – low value                                                                                                    |  |  |
| 218      | Gas Type Ch1<br>Gas Type Ch2 | SHORT_STRING | 2            | Get/Set | 66          | Gas type setting for channel 2                                                                                                    |  |  |
| 318      | Gas Type Ch3                 | SHORT_STRING | 2            | Get/Set | 66          | Gas type setting for channel 3                                                                                                    |  |  |
| 418      | Gas Type Ch4                 | SHORT STRING | 2            | Get/Set | GG          | Gas type setting for channel 4                                                                                                    |  |  |
| 518      | Gas Type Ch5                 | SHORT_STRING | 2            | Get/Set | GG          | Gas type setting for channel 5                                                                                                    |  |  |
| 618      | Gas Type Ch6                 | SHORT_STRING | 2            | Get/Set | GG          | Gas type setting for channel 6                                                                                                    |  |  |
| 718      | Gas Type Ch7                 | SHORT_STRING | 2            | Get/Set | GG          | Gas type setting for channel 7                                                                                                    |  |  |
| 818      | Gas Type Ch8                 | SHORT_STRING | 2            | Get/Set | GG          | Gas type setting for channel 8                                                                                                    |  |  |
| 918      | Gas Type Ch9                 | SHORT_STRING | 2            | Get/Set | GG          | Gas type setting for channel 9                                                                                                    |  |  |
| 1018     | Gas Type Ch10                | SHORT_STRING | 2            | Get/Set | GG          | Gas type setting for channel 10                                                                                                    |  |  |

| Instance | Name                   | Data Type    | Array Length | Access  | Data Format  | Data Description                      |  |
|----------|------------------------|--------------|--------------|---------|--------------|---------------------------------------|--|
| 120      | Set Point 1            | SHORT_STRING | 12           | Get/Set | ppseePPSEEZZ | Set point 1 settings:                 |  |
|          |                        |              |              |         |              | on = ppsee, off = PPSEE, channel = ZZ |  |
| 220      | Set Point 2            | SHORT_STRING | 12           | Get/Set | ppseePPSEEZZ | Set point 1 settings:                 |  |
|          |                        |              |              |         |              | on = ppsee, off = PPSEE, channel = ZZ |  |
| 320      | Set Point 3            | SHORT_STRING | 12           | Get/Set | ppseePPSEEZZ | Set point 1 settings:                 |  |
|          |                        |              |              |         |              | on = ppsee, off = PPSEE, channel = ZZ |  |
| 420      | Set Point 4            | SHORT_STRING | 12           | Get/Set | ppseePPSEEZZ | Set point 1 settings:                 |  |
|          |                        |              |              |         |              | on = ppsee, off = PPSEE, channel = ZZ |  |
| 520      | Set Point 5            | SHORT_STRING | 12           | Get/Set | ppseePPSEEZZ | Set point 1 settings:                 |  |
|          |                        |              |              |         |              | on = ppsee, off = PPSEE, channel = ZZ |  |
| 620      | Set Point 6            | SHORT_STRING | 12           | Get/Set | ppseePPSEEZZ | Set point 1 settings:                 |  |
|          |                        |              |              |         |              | on = ppsee, off = PPSEE, channel = ZZ |  |
| 720      | Set Point 7            | SHORT_STRING | 12           | Get/Set | ppseePPSEEZZ | Set point 1 settings:                 |  |
|          |                        |              |              |         |              | on = ppsee, off = PPSEE, channel = ZZ |  |
| 820      | Set Point 8            | SHORT_STRING | 12           | Get/Set | ppseePPSEEZZ | Set point 1 settings:                 |  |
|          |                        |              |              |         |              | on = ppsee, off = PPSEE, channel = ZZ |  |
| 122      | Resolution Ch1         | SHORT_STRING | 2            | Get/Set | XX           | Toggle Ch1 resolution:                |  |
|          |                        |              |              |         |              | XX = 00 (Set), XX = HI or LO (Get)    |  |
| 222      | Resolution Ch2         | SHORT_STRING | 2            | Get/Set | XX           | Toggle Ch1 resolution:                |  |
|          |                        |              |              |         |              | XX = 00 (Set), XX = HI or LO (Get)    |  |
| 322      | <b>Resolution Ch3</b>  | SHORT_STRING | 2            | Get/Set | XX           | Toggle Ch1 resolution:                |  |
|          |                        |              |              |         |              | XX = 00 (Set), XX = HI or LO (Get)    |  |
| 422      | <b>Resolution Ch4</b>  | SHORT_STRING | 2            | Get/Set | XX           | Toggle Ch1 resolution:                |  |
|          |                        |              |              |         |              | XX = 00 (Set), XX = HI or LO (Get)    |  |
| 522      | <b>Resolution Ch5</b>  | SHORT_STRING | 2            | Get/Set | XX           | Toggle Ch1 resolution:                |  |
|          |                        |              |              |         |              | XX = 00 (Set), XX = HI or LO (Get)    |  |
| 622      | Resolution Ch6         | SHORT_STRING | 2            | Get/Set | XX           | Toggle Ch1 resolution:                |  |
|          |                        |              |              |         |              | XX = 00 (Set), XX = HI or LO (Get)    |  |
| 722      | <b>Resolution Ch7</b>  | SHORT_STRING | 2            | Get/Set | XX           | Toggle Ch1 resolution:                |  |
|          |                        |              |              |         |              | XX = 00 (Set), XX = HI or LO (Get)    |  |
| 822      | <b>Resolution Ch8</b>  | SHORT_STRING | 2            | Get/Set | XX           | Toggle Ch1 resolution:                |  |
|          |                        |              |              |         |              | XX = 00 (Set), XX = HI or LO (Get)    |  |
| 922      | <b>Resolution Ch9</b>  | SHORT_STRING | 2            | Get/Set | XX           | Toggle Ch1 resolution:                |  |
|          |                        |              |              |         |              | XX = 00 (Set), XX = HI or LO (Get)    |  |
| 1022     | <b>Resolution Ch10</b> | SHORT_STRING | 2            | Get/Set | XX           | Toggle Ch1 resolution:                |  |
|          |                        |              |              |         |              | XX = 00 (Set), XX = HI or LO (Get)    |  |

See the MX200 Instruction Manual for more details on command and output formats.

## 4. Network LED Description

### 4.1 Network LEDs Overview

4.1.1 There are four network status LEDs on the EthernetIP communications module. They are for the network status, module status, port 1 link/activity, and port 2 link/activity. The LEDs are arranged as shown below.

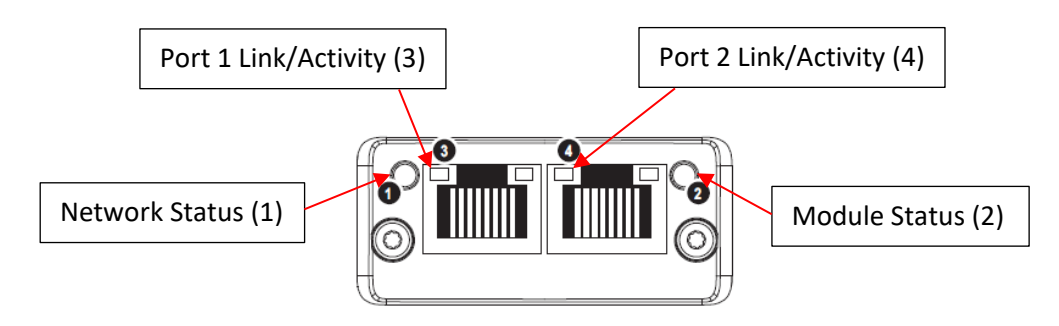

### 4.2 Network Status LED

4.2.1 The network status LED gives current information about the status of the connection between the module and the network. Below is a table describing the different LED states.

| Off            | No power or no IP address                                      |
|----------------|----------------------------------------------------------------|
| Green          | Online, one or more connections established (CIP Class 1 or 3) |
| Flashing Green | Online, no connections established                             |
| Red            | Duplicate IP address, FATAL error                              |
| Flashing Red   | One or more connections timed out (CIP Class 1 or 3)           |

### 4.3 Module Status LED

4.3.1 The module status LED gives current information about the operational status of the module. Below is a table describing the different LED states.

| Off            | No power                                               |  |  |
|----------------|--------------------------------------------------------|--|--|
| Green          | Controlled by a Scanner in Run state                   |  |  |
| Flashing Green | Not configured, or Scanner in Idle state               |  |  |
| Red            | Major fault (EXCEPTION state, FATAL error, etc.)       |  |  |
| Flashing Red   | Recoverable fault(s). Module is configured, but stored |  |  |
|                | parameters differ from currently used parameters.      |  |  |

### **4.4 Link/Activity LED**

4.4.1 The link/activity LED gives current information about the status of the network link and data transfer information for each port. Below is a table describing the different LED states.

| Off               | No link, no activity          |
|-------------------|-------------------------------|
| Green             | Link (100 Mbit/s) established |
| Flickering Green  | Activity (100 Mbit/s)         |
| Yellow            | Link (10 Mbit/s) established  |
| Flickering Yellow | Activity (10 Mbit/s)          |

## 5. Digital Communications

### 5.1 READ THIS FIRST - Important Note on Establishing Communication

5.1.1 NOTE THAT COMMANDS THAT SAVE OR CHANGE VALUES STORED IN MEMORY CAN ONLY BE USED WHEN THE MX200 IS IN THE MEASUREMENT SCREEN. If the MX200 is not in the measurement screen, an error code of 0N0000 will be returned when any communications are attempted. All other commands can be accessed from any a screen. ALSO NOTE THAT ONLY THE SELECTED MODE OF COMMUNICATION WILL BE FUNCTIONAL.

### 5.2 EthernetIP Interface Description

5.2.1 Using the EthernetIP communications module, the MX200 can communicate with a PLC on an EthernetIP network. The module is designed as a full serial port replacement, so any command that is accessible via RS-232 is also available through the EthernetIP network. See the ADI table in section 3.2 for the application data instance numbers and read/write access. Please refer to the MX200 user manual for a full description of data and settings commands available through the serial port, and for response times for requested data.

**NOTE:** The unit must be set to EIP in order to communicate with the unit.

### 5.3 Error Codes

### 5.3.1 **0N0000**

5.3.1.1 The unit is not in the measurement screen so communication cannot be used.

#### 5.3.2 **0N0001**

5.3.2.1 Command error: an invalid character was sent for the command or an invalid number after the character.

### 5.3.3 **0N0002**

5.3.3.1 Out of range error: an out of range value was received following a command.

### 5.3.4 **0N0003**

5.3.4.1 Set point value error: an invalid or out of range number was sent after the W7 command.

#### 5.3.5 **0N0004**

5.3.5.1 Calibration value error: an invalid or out of range number was sent after the WC1, WC2, WC3, or WC4 commands.

#### 5.3.6 **0N0005**

5.3.6.1 Gas error: invalid gas characters sent after the \*0W6 command.

#### 5.3.7 **0N0006**

5.3.7.1 Leak rate error: channel 1 pressure is higher than 1 Torr, the leak rate is already on or off, or an unsupported module type is set to channel 1.

#### 5.3.8 **-1**

- 5.3.8.1 Ready: the sensor is ready to use.
  - 5.3.8.1.1 Note: this command applies to cold cathodes, which require input from another sensor or source to begin functioning.

#### 5.3.9 **-2**

- 5.3.9.1 Over: the sensor is running overpressure or overcurrent.
  - 5.3.9.1.1 Note: when this command applies to rough vacuum gauges, the sensor is running in overpressure. This occurs when the sensor is active above the range specified, which is outside of the usable range.
  - 5.3.9.1.2 Note: when this command applies to cold cathodes, the sensor is running in overcurrent. This occurs when the sensor is active above the range specified, which causes the unit to limit the sensor to avoid damage.

#### 5.3.10 **-3**

5.3.10.1 Off: the cold cathode is in manual mode and is set to off.

5.3.11 -99

5.3.11.1 Not attached/no sensor: no sensor is connected to the unit.

## 6. Certifications

### 6.1 CE

6.1.1 Certified to EN61326-1:2006.

## 6.2 UL

6.2.1 Certified to UL61010-1.

## 6.3 RoHS

6.3.1 The EthernetIP communication module is compliant with the Restriction of Hazardous Substances Directive 2002/95/EC (RoHS).

### 6.4 REACH

6.4.1 REACH Compliant.

# 7. Revision History

| Revision | Description                                                  | Initials | Date     | Approval | Date     |
|----------|--------------------------------------------------------------|----------|----------|----------|----------|
| 1.00     | General release                                              | GD       | 01/09/17 | AO       | 01/09/17 |
| А        | Changed formatting and EIP data types, changed rev to letter | SO       | 05/31/17 | AO       | 05/31/17 |
| В        | Updated MX200 module part numbers                            | JL       | 09/06/23 | SO       | 09/06/23 |